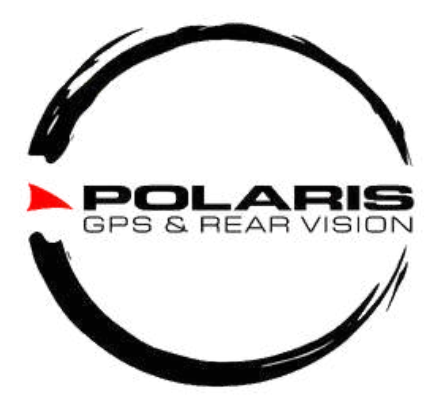

# **Installation Manual**

# Android Head Units

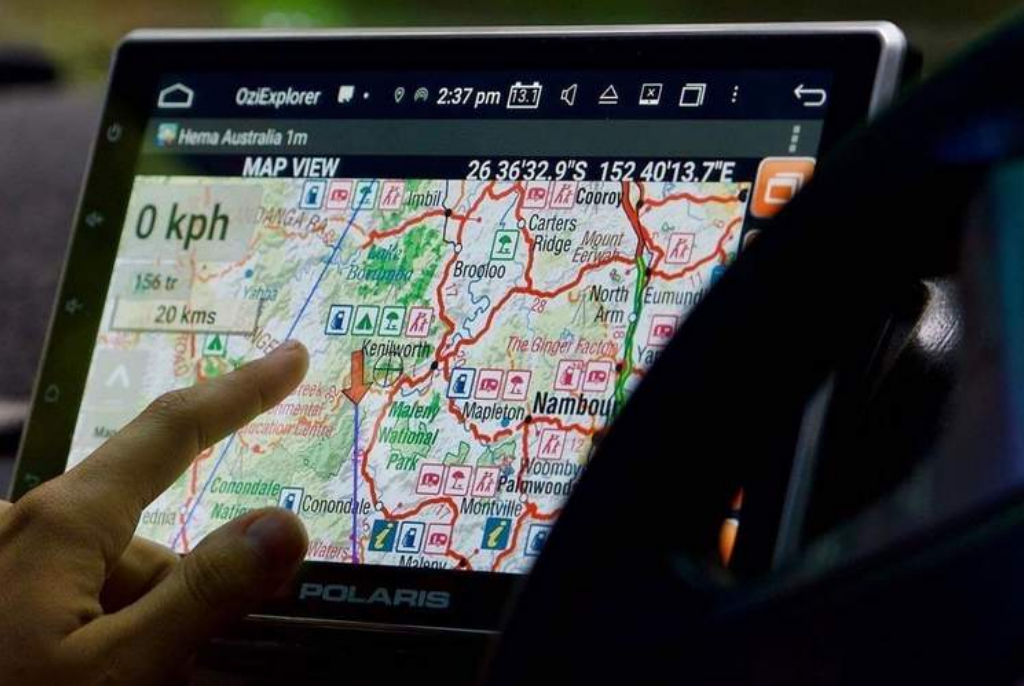

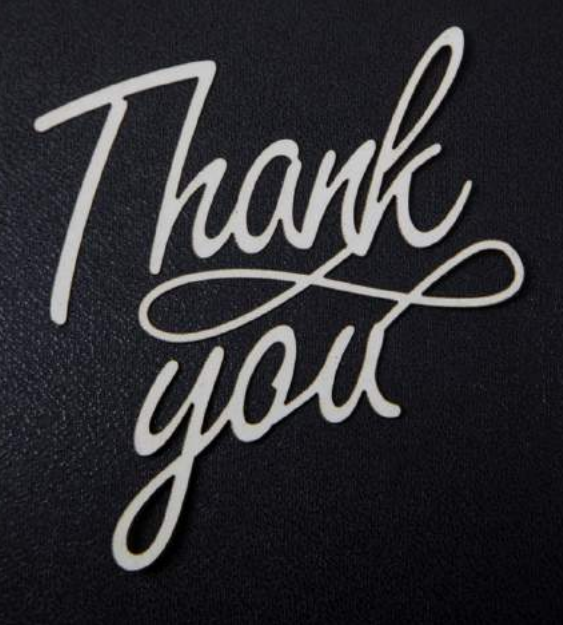

Thank you for purchasing our product We hope you love it as much as we do.

Please take the time to read these instructions before attempting installation.

If you need any help, we have experienced staff on hand to help you, so please don't hesitate to reach out via one of the options below.

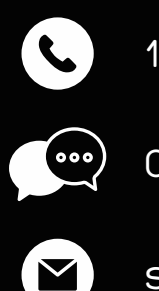

1300 55 55 14

0483 930 453 (Text only)

sales@polarisgps.com.au

# Warranty Terms

The warranty for this product is 2 years from the date of purchase, however, the warranty will be void if:

• The unit is tampered with, damaged, or modified.

 If applicable, reverse camera cable damaged/modified and/or subjected to overvoltage

• If applicable, the Navigation SD card is damaged/modified

• Installation of 3rd party apps that may cause harm to the unit.

### Warranty Terms

The Polaris Android Head Unit is covered for 2 years and includes:

Defective Equipment · Defective Cables

### Not Covered under warranty:

- Abuse
- · Improper installation
- · Alteration to Cables and Plugs
- Accidents
- · Water damage
- · Improper use
- · Labour
- · Postage and Handling

# CONTENTS

| Installation Notes                           | <u>6</u>  |
|----------------------------------------------|-----------|
| Recommended Tools                            | <u>7</u>  |
| <u> Wiring Diagram - All Head Units</u>      | <u>8</u>  |
| <u> Accessories / Parts - All Head Units</u> | <u>9</u>  |
| <u> Reverse Camera - All Head Units</u>      | <u>10</u> |
| Front / Caravan Camera - All Head Units      | <u>11</u> |
| <u>3 Cam setup with control box</u>          | <u>12</u> |
| Toyota Harness POL0141                       | <u>14</u> |
| <u>Toyota Harness KD06229</u>                | <u>14</u> |
| <u>Toyota Harness KD01040</u>                | <u>16</u> |
| <u>Toyota Harness KD01028</u>                | <u>20</u> |
| 2010+ 79 series notes                        | <u>23</u> |
| <u>Toyota Hilux 2015+ notes</u>              | <u>25</u> |
| <u>Toyota Prado 2014-2017 notes</u>          | <u>26</u> |
| <u>Toyota Prado 2018+ notes</u>              | <u>27</u> |
| <u>General Toyota note</u> s                 | <u>28</u> |
| Toyota Camera Retention Harness              | <u>28</u> |
| Universal Maxx                               | <u>29</u> |
| <u>Universal Luxx</u>                        | <u>29</u> |
| <u>BT50Maxx</u>                              | <u>36</u> |

This manual is best viewed on a phone/tablet/PC Click on the page you wish to go to.

There are other clickable links within this document.

# CONTENTS

| <u>GUMaxx</u>                                   | <u>39</u> |
|-------------------------------------------------|-----------|
| Holden Colorado 2014-2016 with mylink           | <u>42</u> |
| <u>Isuzu Maxx / Holden Colorado 2012-2014</u>   | <u>44</u> |
| <u>NP300 Maxx 2015-2019</u>                     | <u>46</u> |
| <u>NP300 Maxx 2019 +</u>                        | <u>48</u> |
| <u>NP300 Maxx 2015 (RX/DX)</u>                  | <u>50</u> |
| <u>VW Maxx 2011-2016</u>                        | <u>51</u> |
| <u>VW Maxx 2017 +</u>                           | <u>52</u> |
| <u>OBD II Reader Setup</u>                      | <u>54</u> |
| <u>OBD II Reader - Pre 2006 Toyota vehicles</u> | <u>56</u> |
| Android Dash Camera Setup                       | <u>57</u> |
| How to program steering wheel controls          | <u>59</u> |
| <u>How to perform a hard reset</u>              | <u>59</u> |
| <u>Helpful Install Videos</u>                   | <u>60</u> |
| <u>Troubleshooting</u>                          | <u>61</u> |

This manual is best viewed on a phone/tablet/PC Click on the page you wish to go to. There are other clickable links within this document.

# INSTALLATION NOTES

The installation of this unit requires technical skill and experience. If you do not have the level of skill necessary, please phone or email us so we can refer a recommended installer.

This unit is designed to be used in a vehicle with a 12-volt battery and a negative grounding. Before installing this unit to a recreational vehicle, bus, or truck, make sure the battery voltage is appropriate for this unit to be used.

To avoid short circuits in the electrical system, ensure that the negative battery cable is disconnected before installation.

Always secure all wirings with cable clamps or adhesive tape to prevent short circuits.

To avoid the possibility of shorting out the electrical circuit in the unit, never connect the battery wire directly to the vehicle battery.

Please make sure all wiring connections and speaker wires are well insulated.

When pulling the dash apart, please use quality trim tools to avoid damaging your dash.

Do not cut any plugs or make any alterations to any cables. Doing so will void your warranty. To read more about our warranty terms, see <u>page 3</u>

# RECOMMENDED TOOLS

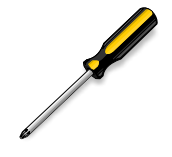

Screwdriver

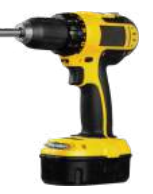

Drill + Drill bits

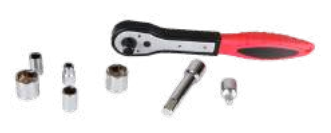

Socket Wrench Set

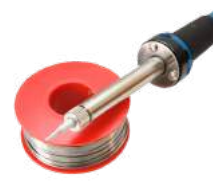

Soldering Iron + Solder

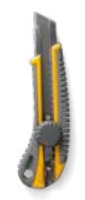

Blade / Cutter

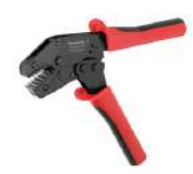

Crimping tool

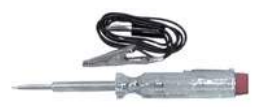

Voltage Test lamp Spare Electrical Wire

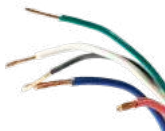

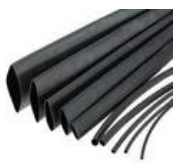

Heatshrink

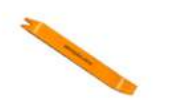

Quality trim tool

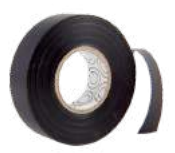

Electrical Tape

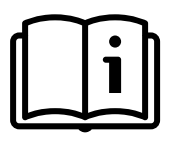

Instructions

# WIRING DIAGRAM ALL HEAD UNITS

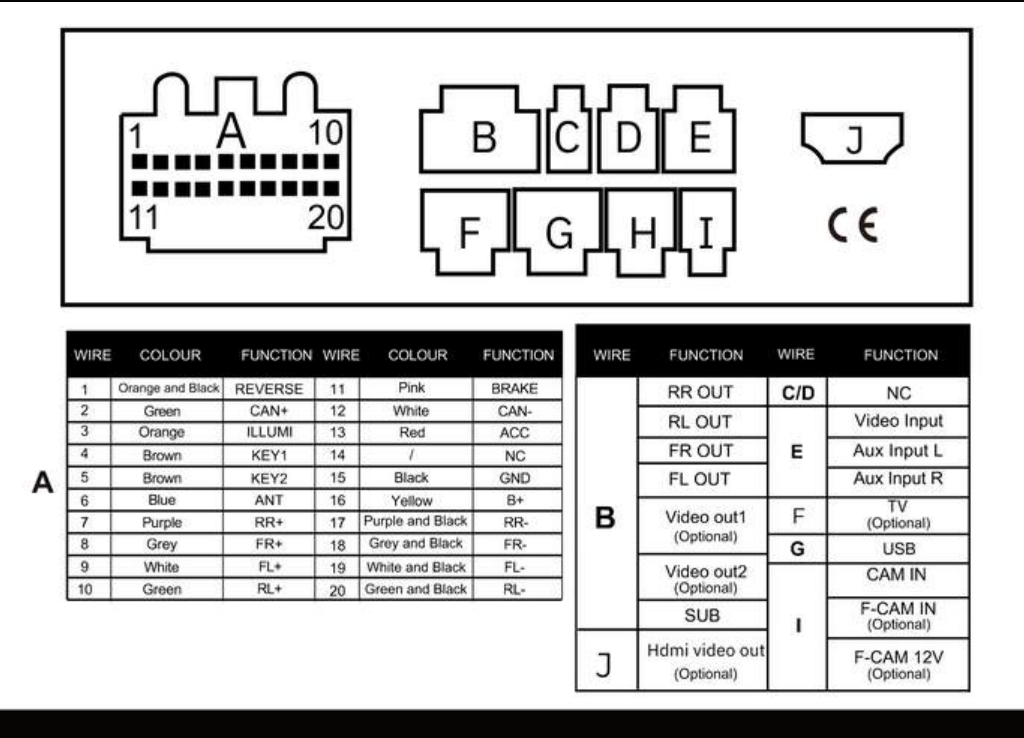

The wiring diagram applies to most Polaris Android in-dash head units.

# ACCESSORIES / PARTS ALL HEAD UNITS

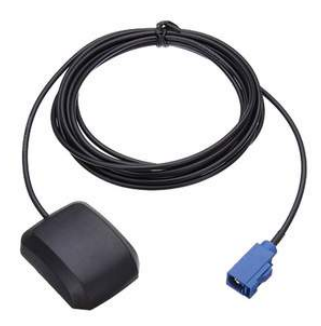

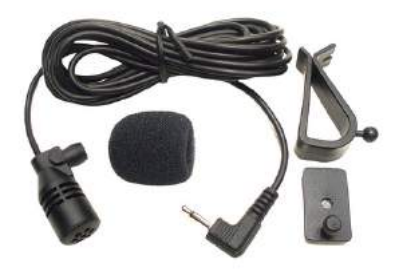

GPS Antenna Mount the antenna on top of the dash with the black part facing the sky. Bluetooth Microphone We recommend mounting on the pillar. Can remove foam if Bluetooth seems quiet.

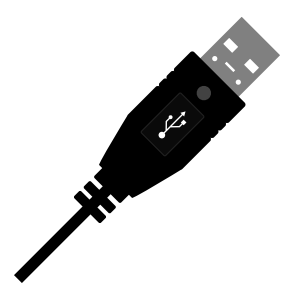

#### **USB** Cables

We recommend mounting into vehicle glove box, unless the unit comes with a USB retention cable

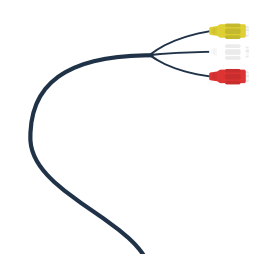

Reverse and Front Camera Input Do not pick up power for any camera from this cable.

# REVERSE CAMERA

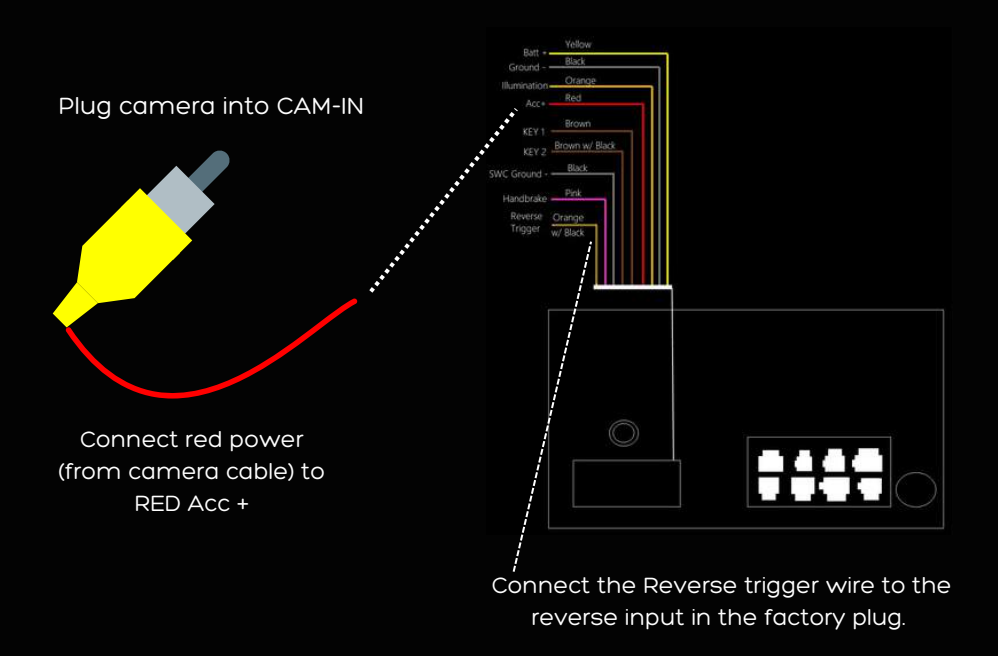

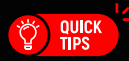

If your vehicle doesn't have a reverse power input feed, you will need to run the reverse trigger wire (orange w/ black stripe) to **Reverse Light +**. It is best to do this while running your camera cable at the same time.

The reverse trigger wire is what 'tells' the unit that the car is in reverse. Failure in wiring reverse trigger will result in the camera only appearing manually via the cam app.

Powering the camera via Acc+ power, you are allowing for full-time vision. If you don't want this, then you can simply power the camera via Reverse light +

# FRONT CAMERA / CARAVAN CAMERA

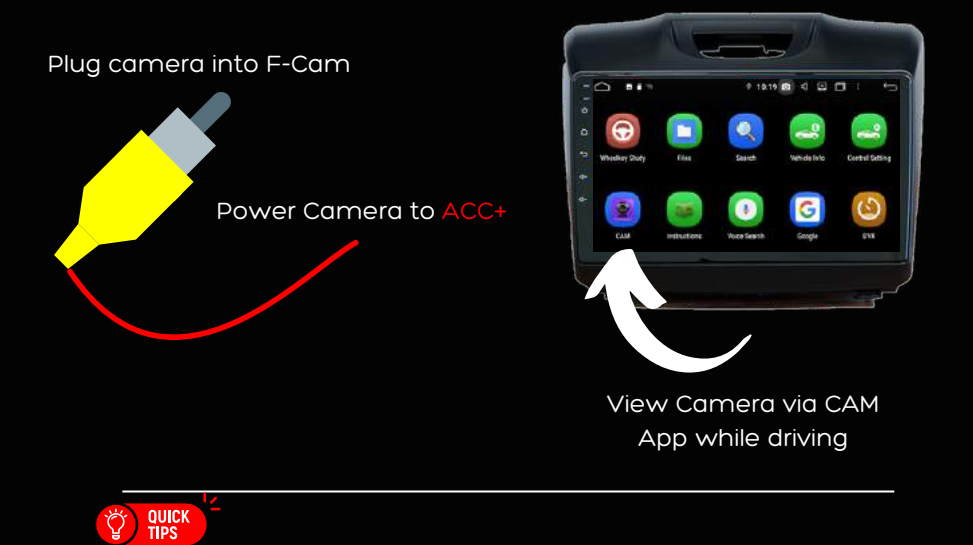

DO NOT pick up power for the F-CAM input from the camera plug itself.

How to access caravan camera through F-CAM when in reverse gear

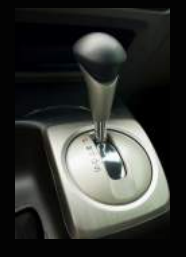

When car is in reverse reverse camera will always appear by default

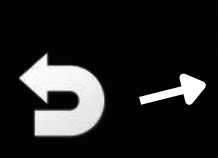

Press the return <u>touch</u> <u>panel</u> button to change to caravan camera

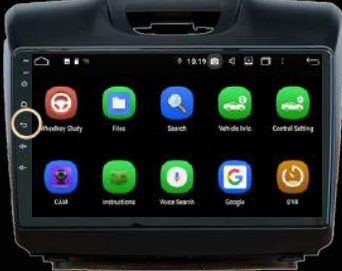

## 3 CAM SETUP W/ CTRL BOX

FRONT CAMERA, CAR REVERSE CAMERA & CARAVAN CAMERA

- 1. Plug your front camera into F-Cam
- 2. Plug your 2 additional cameras into the control box and connect V2 out to CAM-IN

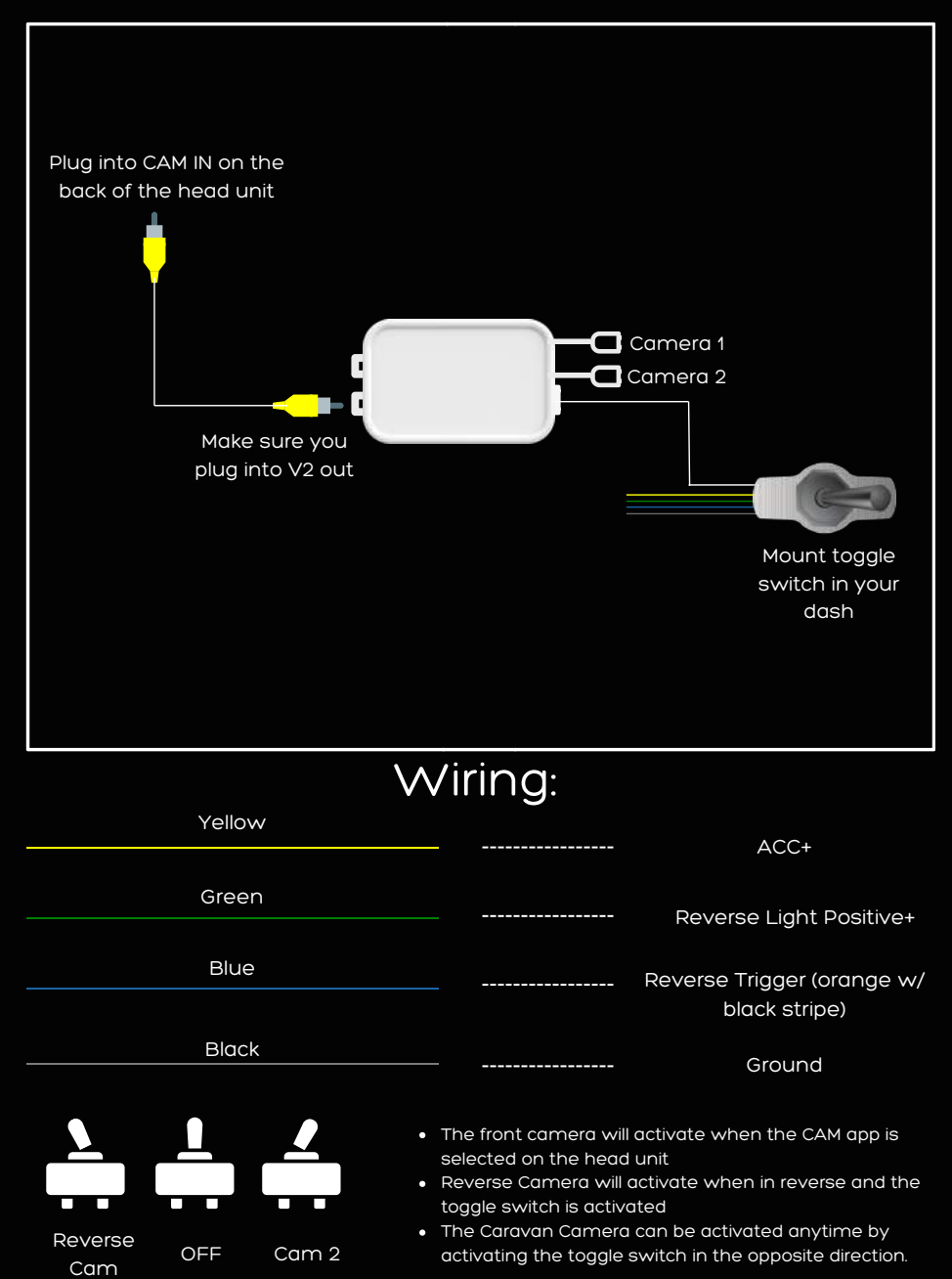

## 3 CAM SETUP W/ CTRL BOX

CAR REVERSE CAMERA & DUAL CAMERA ON THE CARAVAN

- 1. Plug your 45° dual camera lens camera into F-Cam
- 2. Plug your 2 additional cameras into the control box and connect V2 out to CAM-IN

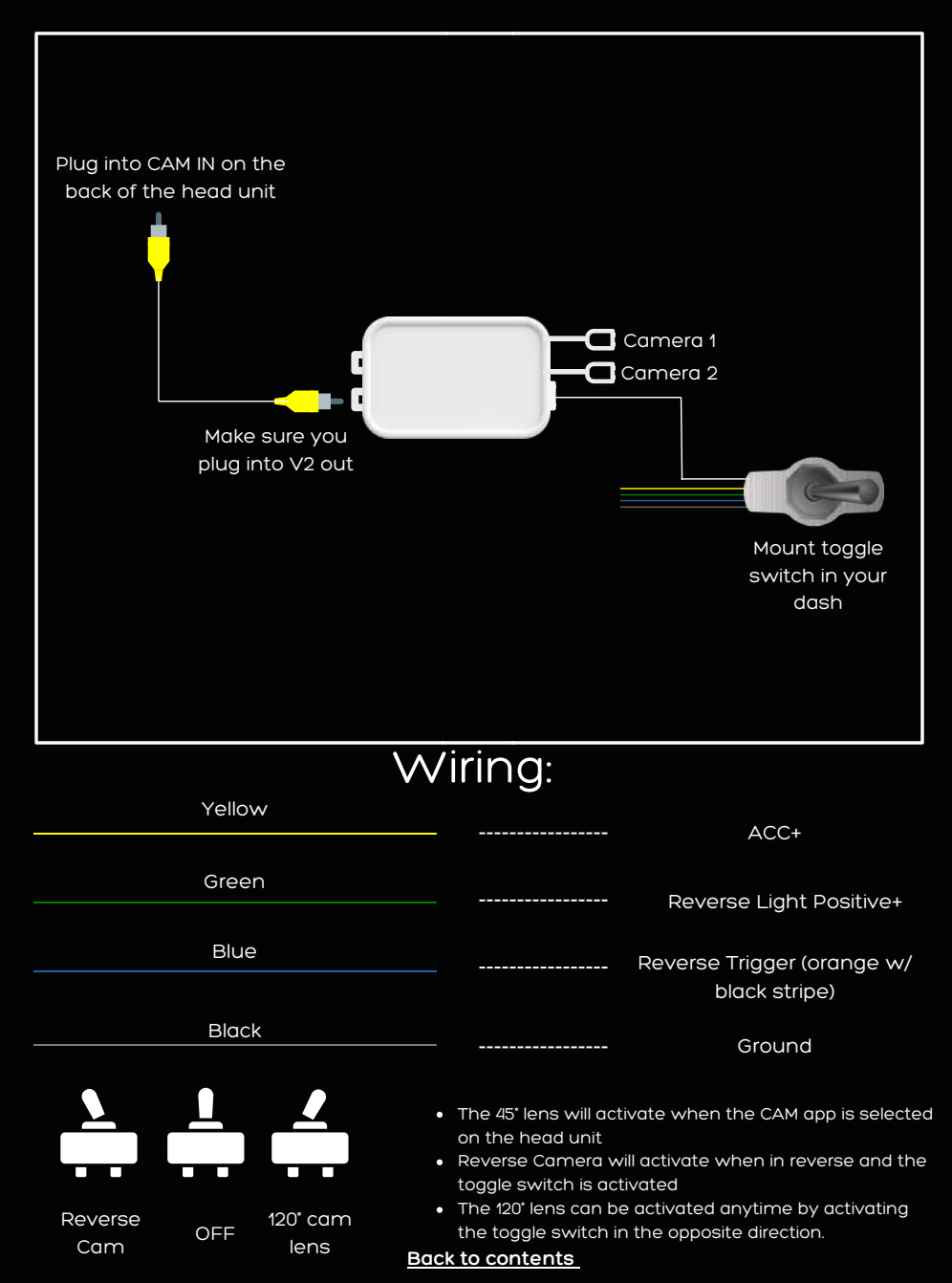

# TOYOTA HARNESSES

To assist you in identifying the appropriate Toyota harness for your Head Unit, please refer to the image below that corresponds to your specific harness and the corresponding instructions.

### Model No. POL0141

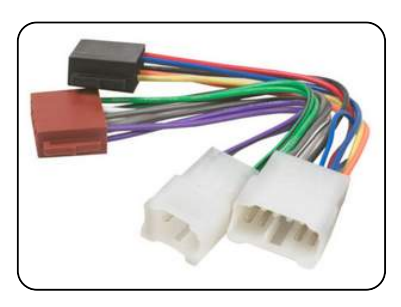

- This connector is designed exclusively for primary power and speaker connections.
- Insert it into the ISO harness, a component typically included with the Universal Maxx & Universal Luxx, to ensure seamless integration.

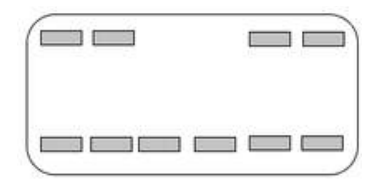

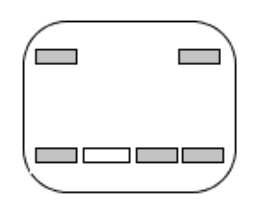

### Model No. KD06229 (No CANBUS module)

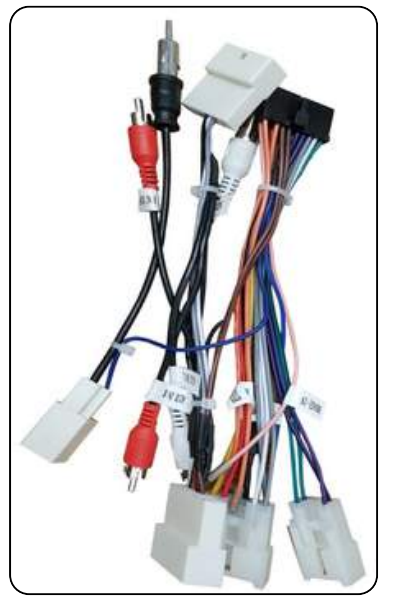

- Included in the Toyotaluxx, 70Maxx, and N70Maxx and offered as an optional upgrade for universal head units.
- Classified as a universal Toyota harness, it seamlessly connects with various Toyota vehicles.
- Connection features:
  - Primary power integration
  - Speaker compatibility
  - Steering wheel control support
  - Built-in radio antenna for applicable Toyota models
- Note: Depending on your vehicle, not all plugs may be utilised.
- Please be aware that this harness does not support factory camera retention.
- The absence of a CANBUS module means that steering wheel controls must be programmed manually
- Connect the reverse trigger wire to a reverse trigger source, either within your Toyota plug or from your reverse lights.

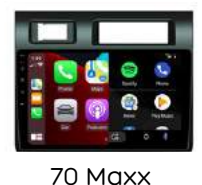

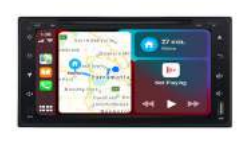

ToyotaLuxx

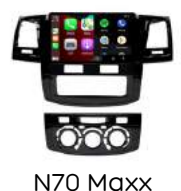

Can also be an Optional Extra for the following units:

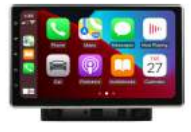

Universal Maxx

the following

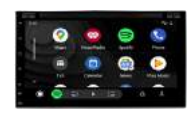

Universal Luxx

### Main Power and Speakers

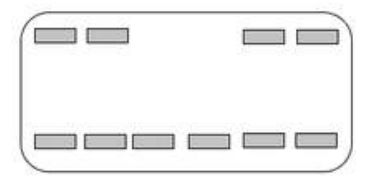

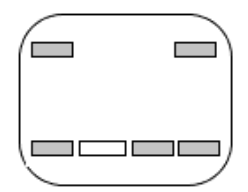

### Steering Wheel Controls

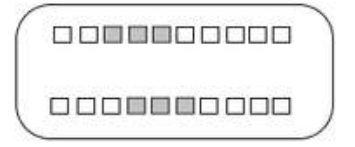

To view the pin configuration <u>click here</u>

| Radio Antenna Adaptor                                                                                     |
|----------------------------------------------------------------------------------------------------|
| Individual wires<br>Orange with black: Reverse Trigger<br>Pink: Handbrake<br>Blue with white: Amp Control |
| Red & White RCA<br>Appllicable to some models                                                             |

### Model No. KD06229

### Model No. KD01040

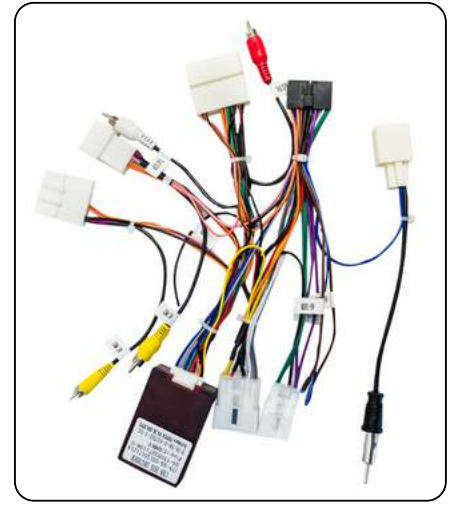

- Toyota harness typically included with:
  - 200 Maxx
  - PradoMaxx14
  - Prado Maxx 18
- Optional extra for Toyota harness with factory cam retention for specific models.
- Covers:
  - Power
  - Speakers
  - Steering wheel controls
  - Factory camera retention (some Toyota models)
  - Radio antenna adaptor
  - CANBUS module (communicates with the vehicle, powers reverse trigger and SWC without manual programming)
- Note: Depending on your model, not all plugs will be used.

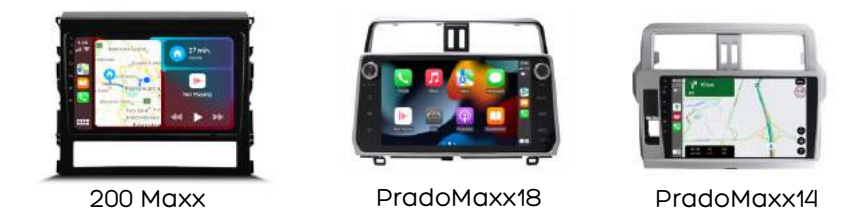

Can also be an Optional Extra for the following units:

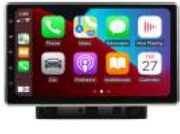

Universal Maxx

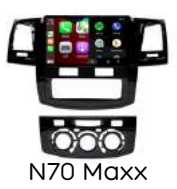

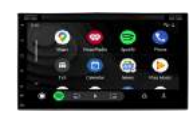

Universal Luxx

### Main Power and Speakers

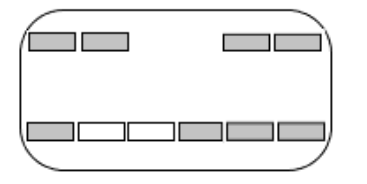

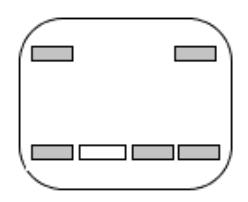

Reverse Trigger, Handbrake, Steering Wheel Controls

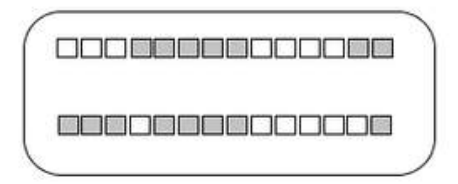

### Factory Camera

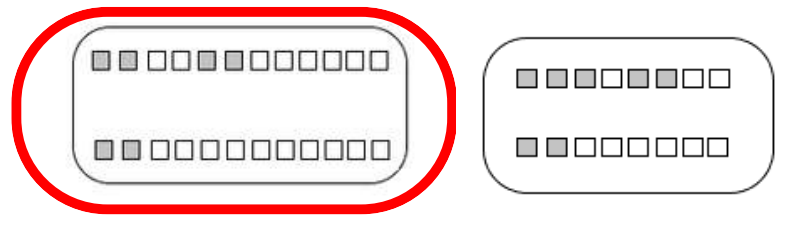

- The 6-pin plug is typically used for the factory camera.
- After connecting the factory camera plug into the harness, remember to connect the corresponding CAM IN RCA into Plug I.
- The harness recognises the camera connection, but the head unit needs the above additional step for your factory camera to display on our head unit.

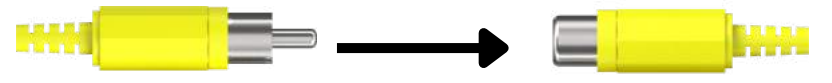

CAM IN - on main power harness

Plug I: CAM IN - from back of head unit

To view the pin configuration please <u>click here</u>

|      | Radio Antenna Adaptor                                                                                                    |
|------|----------------------------------------------------------------------------------------------------|
|      | Connect the white plug to the<br>Factory Radio Antenna Plug,<br>and insert the 1 din connector<br>into the back of the head unit |
| //// | Individual wires                                                                                                    |
|      | Blue with white: Amp control                                                                                                    |
|      | Black: Steering wheel control                                                                                                    |
|      | ground<br>Brown: Key 1                                                                                                    |
|      | Brown with black: Key 2                                                                                                    |
|      | Red & White RCA                                                                                                    |
|      | Retain AUX (if applicable)                                                                                                    |

| CANBUS Module<br>Controls different features<br>• Reverse trigger<br>• Steering wheel controls |
|------------------------------------------------------------------------------------------------|
| Display vehicle information                                                                    |
| Factory USB Retention                                                                          |
| Insert the adaptor into the                                                                    |
| back of the factory USB                                                                        |
| connector, and then                                                                            |
| connect it to one of Polaris                                                                   |
| USB ports using Plug F                                                                         |

### Model No. KD01028

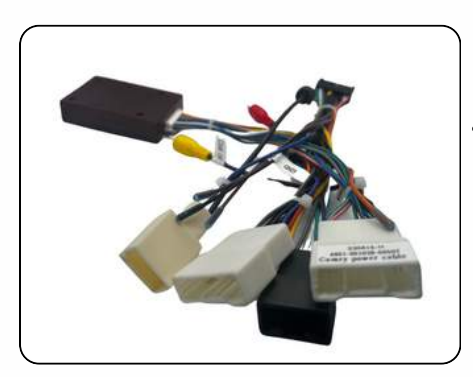

- Toyota harness typically is an optional extra with the following units if your vehicle is 2020+ :
  - HiluxMaxx
    - Prado Maxx 18.
  - Covers:
    - Power
    - Speakers
    - Steering wheel controls
    - Factory camera retention
    - Radio antenna adaptor
    - CANBUS module (communicates with the vehicle, powers reverse trigger and SWC without manual programming)
- Note: Depending on your model, not all plugs will be used.

#### Can be an Optional Extra for the following units:

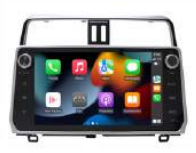

PradoMaxx18

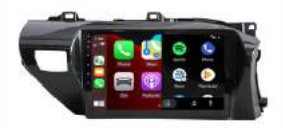

HIxMaxx

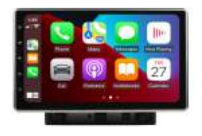

Universal Maxx

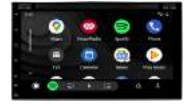

Universal Luxx

### Main Power, Steering Wheel Controls, etc.

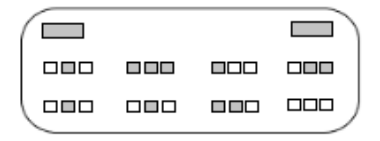

### Illumination, Ignition IN, Factory Reverse Camera

- After connecting the factory camera plug into the harness, remember to connect the corresponding CAM IN RCA into Plug I.
- The harness recognises the camera connection, but the head unit needs the above additional step for your factory camera to display on our head unit.

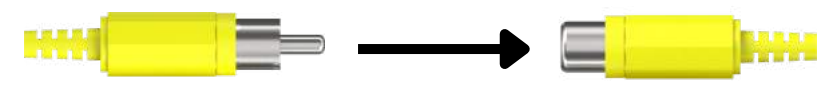

CAM IN - on main power harness

Plug I: CAM IN - from back of head unit

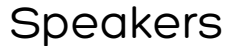

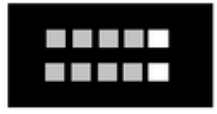

To view the pin configuration click here

|      | Radio Antenna Adaptor                                                                                                    |
|------|----------------------------------------------------------------------------------------------------|
|      | Connect the white plug to the<br>Factory Radio Antenna Plug,<br>and insert the 1 din connector<br>into the back of the head unit |
| //// | Individual wires                                                                                                    |
|      | Orange with black stripe: Reverse                                                                                                |
|      | Black: SWC Ground                                                                                                    |
|      | Brown: Key 1<br>Brown with black stripe: Key 2                                                                                   |
|      | Red & White RCA                                                                                                    |
|      | Dotain ALIX (if applicable)                                                                                                    |
|      |                                                                                                    |
|      | CANBUS Module                                                                                                    |
|      | Controls different features                                                                                                    |
|      | Reverse trigger                                                                                                    |
|      | <ul><li>Steering wheel controls</li><li>Display vehicle information</li></ul>                                                    |
|      | Factory USB Retention                                                                                                    |
|      | Insert the adaptor into the                                                                                                    |
|      | back of the factory USB connector, and then                                                                                      |
|      | connect it to one of Polaris                                                                                                    |
|      | USB ports using Plug F                                                                                                    |

# 2010+ 79 SERIES NOTES

- When removing the original fascia, cut off 4 lugs (Figure A), which are unnecessary for reinstallation (applicable to 70Maxx only)
- The 79 series includes its own Antenna Adaptor (refer to <u>page</u> <u>24</u> for optimal radio reception).
- If installing a camera, wire the reverse trigger (see Figure B).
- In case of wiring harness stock shortage, we'll substitute it with an Polaris POL0141 Toyota wiring harness if you do not have steering wheel controls.

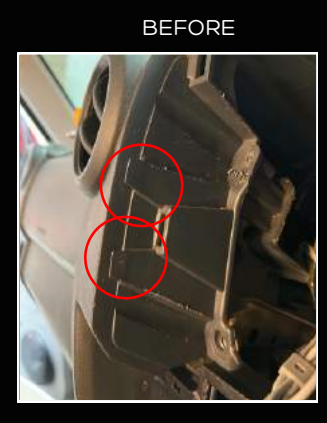

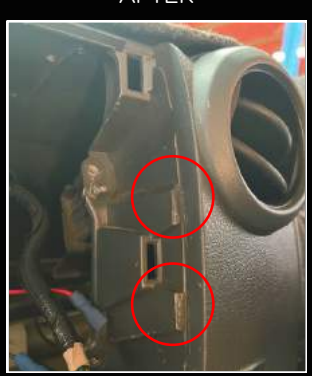

AFTER

Figure A.

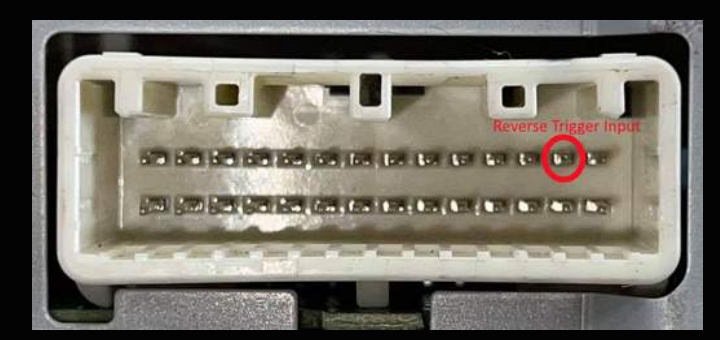

Once you have located this pin, attach the reverse trigger wire from the main power harness to the wire that attaches to this pin

Figure B.

# 2010+ 79 SERIES NOTES

 The 79 series comes with a factory-installed Radio Antenna Adaptor, rendering the additional factory antenna adaptor unnecessary. Locate the factory radio antenna adaptor, unplug it, and you'll notice it has a standard 1 DIN radio connector. Simply plug this connector into the back of the 70 Maxx, as illustrated in Figures C and D.

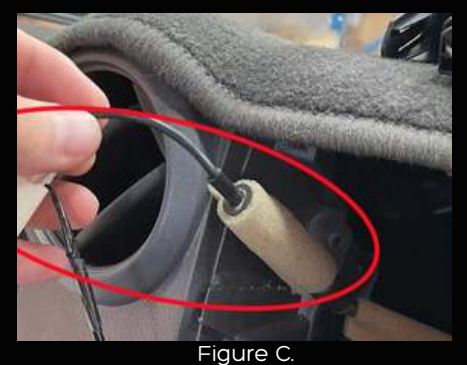

Unplug factory radio antenna adaptor

Plug the factory 1 DIN radio antenna plug into the back of the 70 Maxx

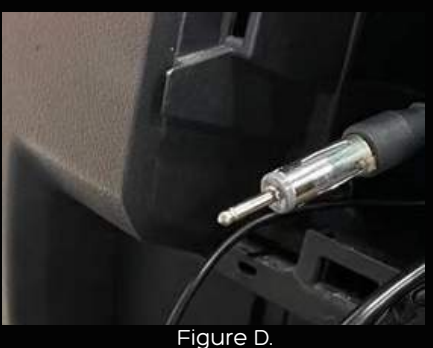

If you plug the Polaris Radio Antenna Adaptor into the Factory Antenna Adaptor, the radio reception will be poor.

# 2010+ 79 SERIES NOTES

 Factory Brackets may need to be filed down for Toyota Luxx (See Figure E).

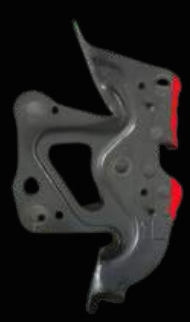

File down section highlighted in Red

Figure E.

## TOYOTA HILUX 2015+ (HILUX MAXX)

- If you observe that the reverse trigger remains active even when the car is not in reverse gear, locate the black plug along the Reverse trigger wire and disconnect it
- There are two harness options for the Hilux Maxx. The KD01040 is compatible with models from 2015 to 2020, while the KD001028 is designed for the 2020 and later Hilux. If your original head unit features Carplay/Android Auto, you will require the 2020+ harness (KD001028). The 2020 model marked a transition, and this guideline helps determine the appropriate harness for your vehicle
- The 2015-2020 harness is a universal Toyota harness which means you may have leftover plugs that are not required to be used in your model.

## TOYOTA PRADO 2014-2017 (PRADOMAXX14)

- If you find that the reverse trigger stays active when the car is out of reverse gear, there is a black plug in the middle of the Reverse trigger wire. Find this plug and unplug it.
- The included harness is a universal Toyota harness which means you may have leftover plugs that are not required to be used in your model.
  - You will need to attach the new Hazard switch to your OEM hazard switch panel, please see pictures below.

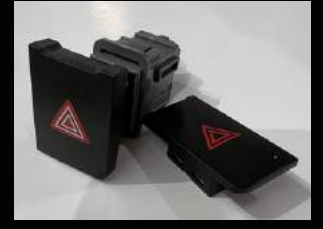

New hazard switch is located in the satchel bag with all of the cables

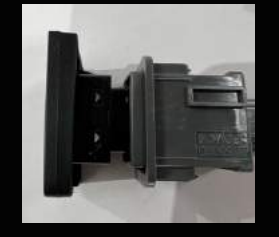

Release the keyways to release the OEM Hazard switch. Attach the new Hazard switch to the OEM switch panel

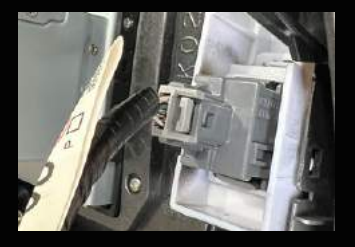

Remount the switch into the fascia panel & don't forget to plug the cable back in for the Hazard switch.

## TOYOTA PRADO 2018+ (PRADOMAXX18)

- There are two harness options for the PradoMaxx18. The KD01040 is compatible with models from 2015 to 2020, while the KD001028 is designed for the 2020 and later Prado. If your original head unit features Carplay/Android Auto, it is recommended to use the 2020+ harness (KD001028). The 2020 model marked a transition, and this guideline helps determine the appropriate harness for your vehicle.
- The 2015-2020 harness is a universal Toyota harness which means you may have leftover plugs that are not required to be used in your model.

#### <u>Back to contents</u>

# GENERAL TOYOTA NOTES

- If installing a camera and your harness has no CANBUS module wire the reverse trigger (see Figure F).
- Some older models may not have this pin, if this is the case, wire the reverse trigger to your reverse lights.

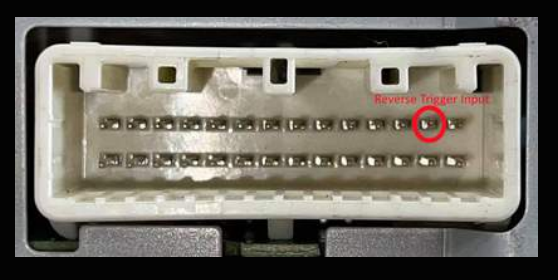

Once you have located this pin, attach the reverse trigger wire from the main power harness to the wire that attaches to this pin

Figure F.

- If your harness lacks a CANBUS module, manual programming is required for your steering wheel controls.
- If your harness includes a CANBUS module, there's no need for steering wheel control programming.
- If your harness has a CANBUS module and you're installing a universal head unit, ensure to adjust the CANBUS module setting in the factory settings to the correct configuration (refer to page 34 for details)

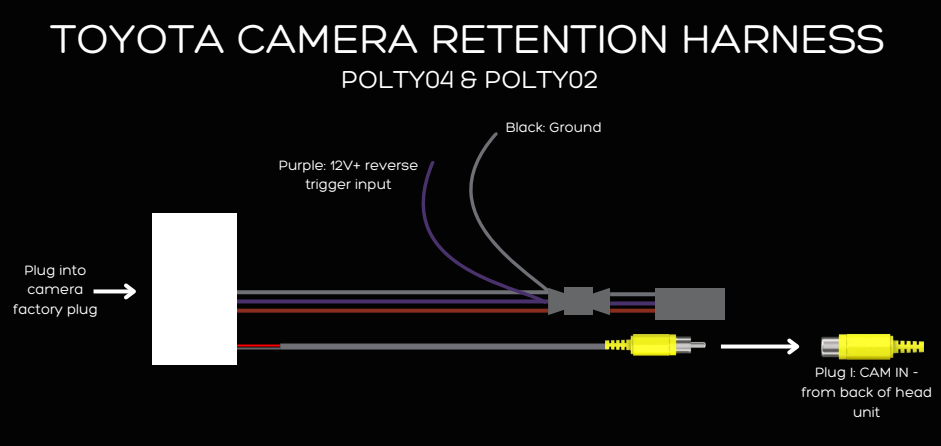

<u>Back to contents</u>

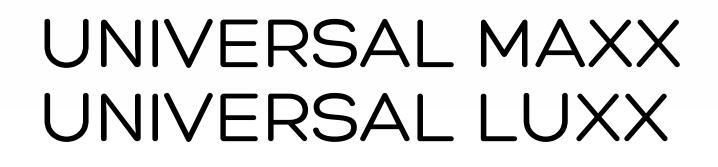

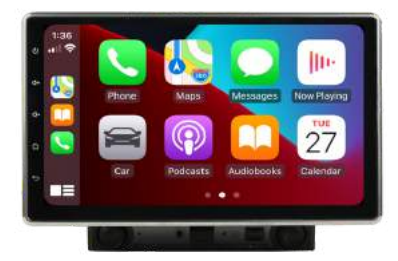

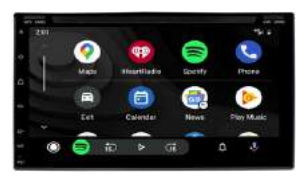

The Universal Maxx and Luxx come with a universal ISO wiring harness. There are a few options to turn the units into a plug\_n\_play setup:

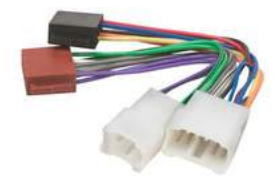

Add a basic Aerpro Harness to suit your vehicle

This plug will only cover power and speakers.

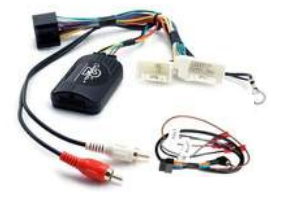

This type of Aerpro harness suits vehicles with steering wheel controls.

You will also require an Aerpro **APUNIPL2** harness for steering wheel controls.

See Page 32 for the wiring diagram

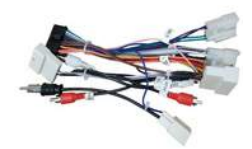

Purchase a Polaris Wiring loom if available for your vehicle

# UNIVERSAL MAXX UNIVERSAL LUXX

Iso Plug Colour Wire / Pin diagram

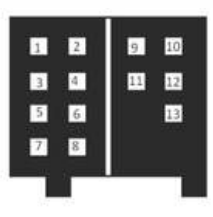

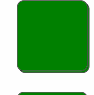

1.Speaker Left Rear (+)

2. Speaker Left Rear (-)

3. Speaker Left Front (+)

4. Speaker Left Front (-)

5. Speaker Right Front (+)

6. Speaker Right Front (-)

7. Speaker Right Rear (+)

8. Speaker Right Rear (-)

9.12V+ to ignition (Acc power on)

10. Ground (-)

11. Auto Antenna Control

12. Illumination

13. 12V+ to battery

### Individual Wires

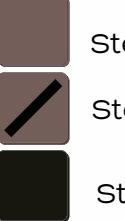

Steering Wheel ctrl Key 1

Steering Wheel ctrl Key 2

Steering Wheel Ctrl GND

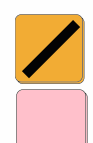

Reverse trigger

Handbrake Wire

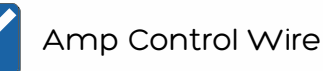

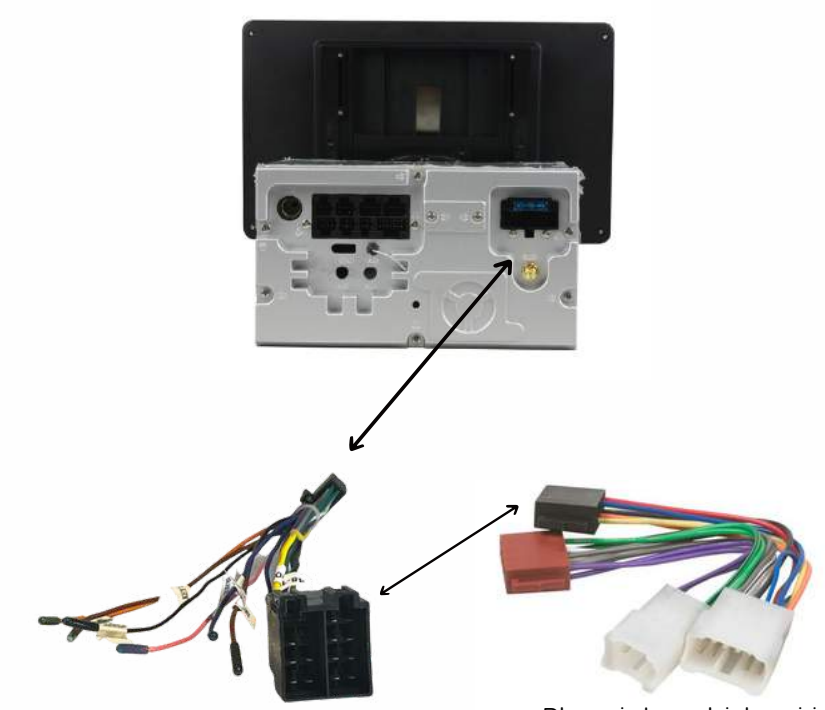

Plugs into vehicle wiring

- In most cases, basic Aerpro ISO harnesses typically lack steering wheel control wires, except for the APP091.
- If your vehicle has non-CANBUS-controlled steering wheel controls and you're using an Aerpro harness, you'll need to hardwire Key 1, Key 2, and Ground from our ISO harness into the corresponding steering wheel control wires in the vehicle. Afterward, manual programming of the steering wheel controls will be necessary

# UNIVERSAL MAXX UNIVERSAL LUXX

Aerpro CANBUS Module Wiring Diagram

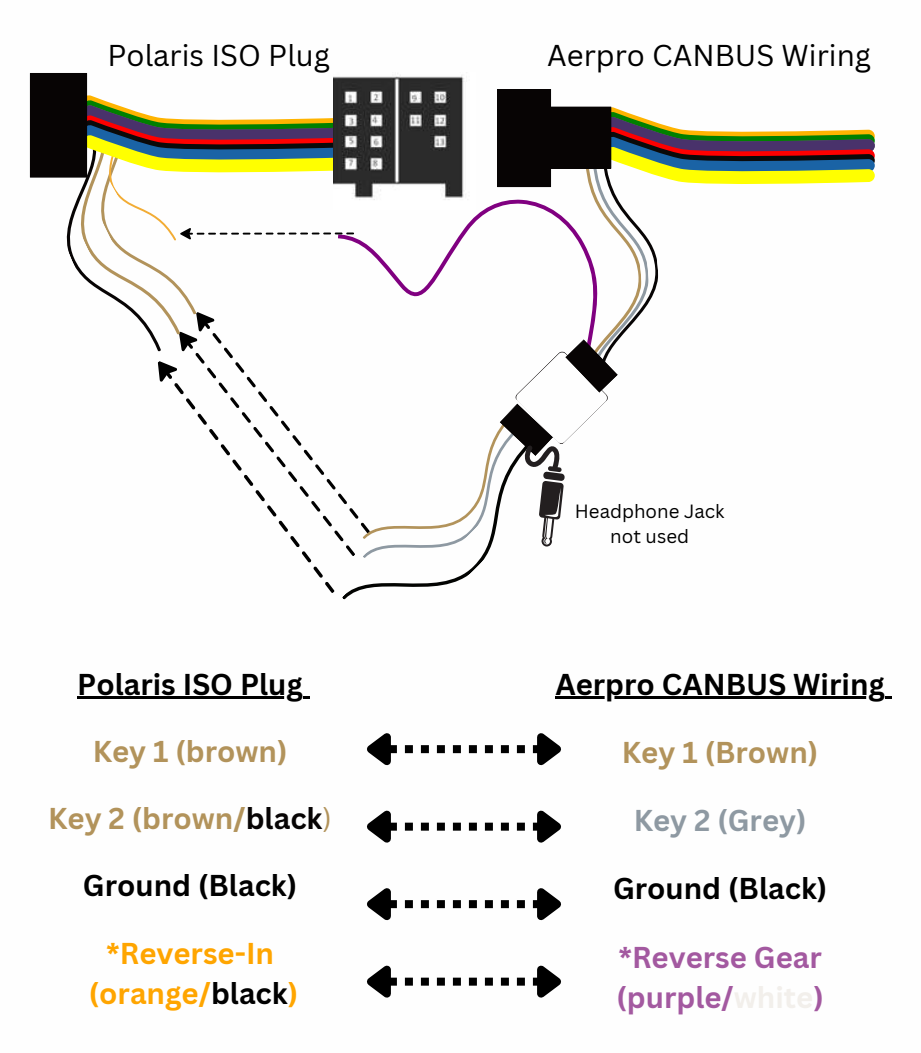

\*Reverse trigger is not always available on the Aerpro harness. Aerpro Steering Wheel Control patch lead is required - APUNIPL2. You will still need to program in your steering wheel controls via Wheelkey study, please see video <u>page 5</u>9

# UNIMAXX NOTES

- The Universal Maxx double DIN chassis is designed to attach to most vehicles' Factory brackets.
- Certain vehicles may require a fascia to fill the gap around the double DIN chassis.
- Check our list of popular fascia/installation kits <u>here</u> or check out <u>www.aerpro.com</u> and we can order parts in for you.
- Caution against frequent detaching and attaching of the screen to prevent potential damage and prolong screen life.

### ATTACHING THE SCREEN

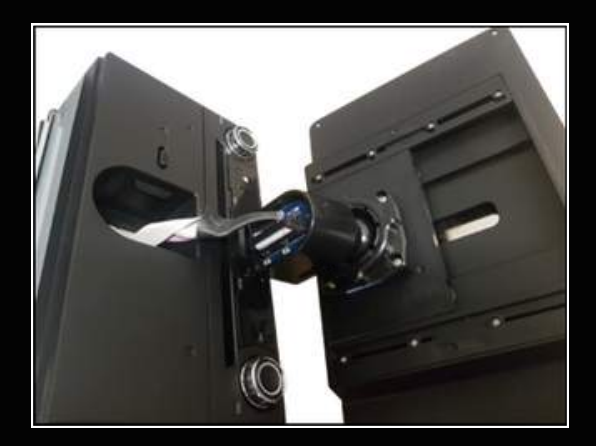

- 1.Plug the cable from the double DIN chassis into the back of the screen mount, ensuring correct alignment by matching up the locating pin.
- 2.Hold the screen and insert the mount into the opening on the double DIN chassis.
- 3.Listen for a click, indicating that the mount has securely attached. If no click is heard, it has not attached correctly
- 4.If the screen is not securely locked in place, it may be due to the ribbon hindering the click-in action.
- 5.Detach the screen, reposition the ribbon to clear the way, and attempt reattachment.

## POLARIS HARNESS WITH CANBUS MODULE

If you are fitting one of these harnesses with a CANBUS module to a universal unit, please make sure your CANBUS settings have been set:

Go into Settings > Car settings > Factory settings > type in 126 > select CANBUS > Change Canbox settings

KD01040:Hilux Harness 2015-2020: 2. TOYOTA/CAMRY/RAV4 (Simple) KD001028 Hilux Harness 2020 +: 2. TOYOTA/CAMRY/RAV4 (Simple) KD06229 70 Maxx Harness: 2. TOYOTA/CAMRY/RAV4 (Simple) KD01040:200 MAXX Harness: 2. TOYOTA/CAMRY/RAV4 (Simple) KD00506 NP300 Maxx 2015-2019 Harness: 31. Nissan 2013 (Simple) KD4801 NP300 Maxx 2019 + Harness: 31. Nissan 2013 (Simple) KD19116 VW Maxx 2019 + Harness: 13. VW-GOLF7 (Simple, Raise) KD00502 VW Maxx 2017 + Harness: 13. VW-GOLF7 (Simple, Raise) KD00506 BT50 Maxx: 24. Mazda/BT-50 (Simple) KD00001 Holden Colorado with mylink: 11. GM/BUICK/CHEVROLET/OPEL (Simple)

There are other CANBUS settings that you can also change like front door, rear door, etc. In most cases if any vehicle information or steering wheel controls are the opposite way around you can select the corresponding setting and select change.

<u>Back to contents</u>

# UNILUXX NOTES

- The Universal Luxx double DIN chassis is designed to attach to most vehicles' Factory brackets.
- Some vehicles will require a fascia to fill the gap around the double DIN chassis. Please see <u>here</u> for a list of popular fascia/installation kits or head over to <u>www.aerpro.com</u> to see which fascia/install kit suits your vehicle.
- Note: The fascia might require slight modification for the Universal Luxx to fit properly.
- If you've installed a caravan camera on the Universal Luxx, programming one of the touch panel buttons is required to switch to the caravan camera image when in reverse.

To achieve this, follow these steps:

- 1.Select Settings.
- 2.Navigate to Car Settings.
- 3. Choose Factory Settings.
- 4.Enter the password "126."
- 5.Select KEY.
- 6.Choose Touch Key Study.
- 7.Select Clear.
- 8. Touch the eject button; program short press as eject.
- 9. Touch the power button; program short press as power.
- 10. Touch the Home button; program short press as Home and program long press as the Return/back icon.
- 11. Touch the Volume Increase button; program short press as Volume Increase.
- 12. Touch the Volume Decrease button; program short press as Volume Decrease.
- 13.Select Save Exit.

Notes: The return/back icon looks like this: 🗧 🗲

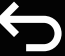

Now when you engage reverse, you can long press the home button to switch to the caravan camera.

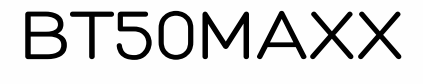

Fits: 2012-2014 XT, XTR & GT models 2015-2016 XT model

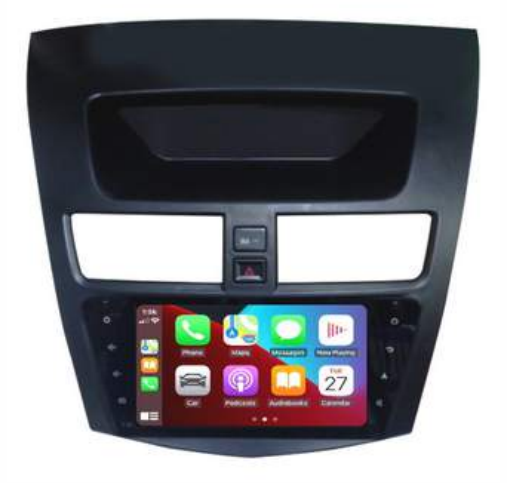

### Main power, Speakers, Steering Wheel Controls etc.

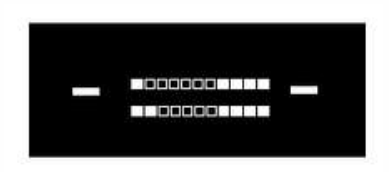

Plugs into where your small Factory screen was originally plugged into

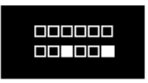

To view the pin configuration <u>click here</u>

### Hazard Switch / Door lock Wiring

Plugs into back of Polaris fascia panel behind hazard/door lock switches

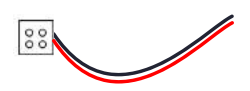

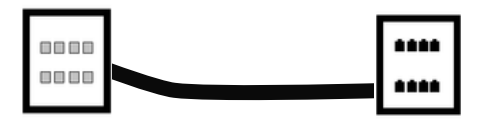

Located on the main wiring harness

### USB Retention cables

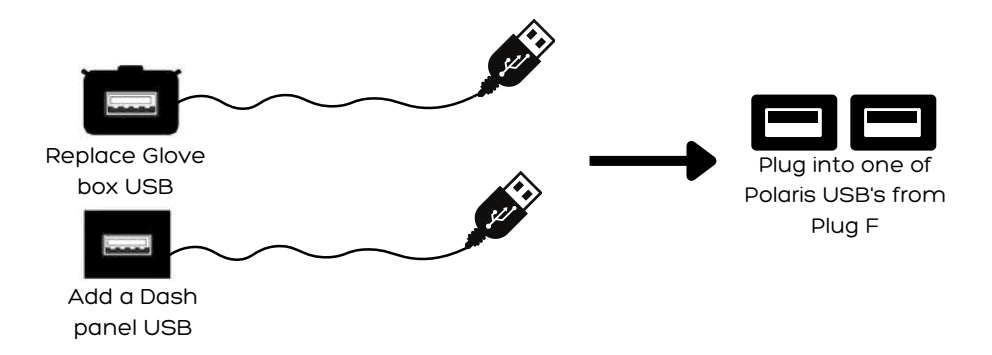

### Not Required In Australian Models

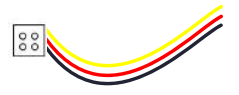

Located on the main wiring harness

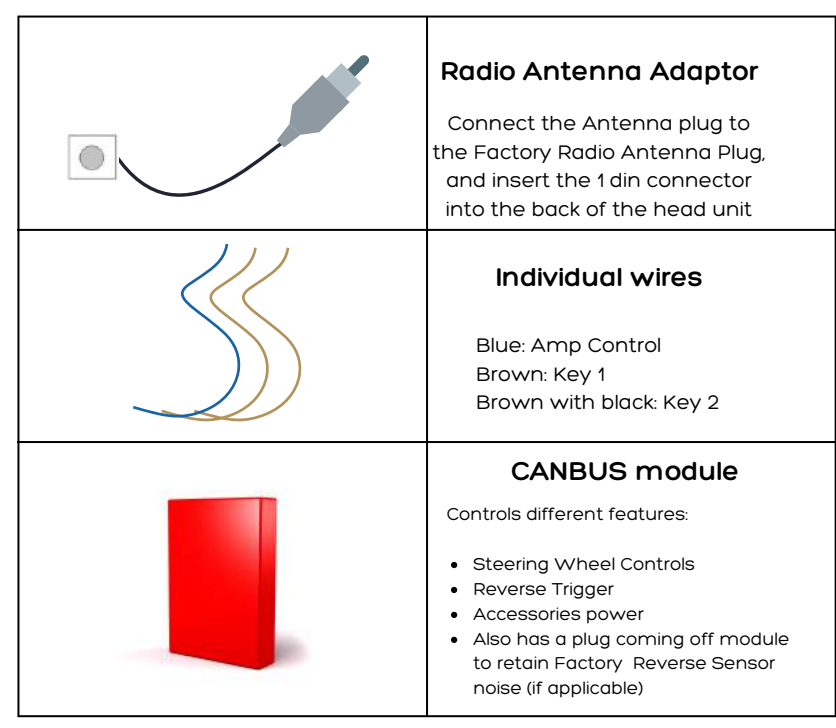

## **BT50 MAXX NOTES**

- Your steering wheel controls do not require wiring or programming. The CANBUS module comes pre-programmed for your convenience.
- If the unit fails to power up, or if it remains on with the key out of the ignition, please contact our technicians at 1300 555 514.
- In case your steering wheel controls aren't working, double-check the CANBUS module settings in Settings > Car Settings > Factory Settings > Passcode: 126 > CANBUS > Canbox Settings. Ensure it is set to Number 24: Mazda BT50 (Simple).
- Attach the clips removed from the original fascia panel to the BT50 Luxx fascia panel.
- The USB Retention cables are optional and not mandatory for use.
- Only the parts listed in the manual are required; if a part is not listed, it is not necessary for installation.
- If you encounter difficulty plugging the central lock and hazard button into the factory plugs, it may indicate incompatibility, especially if you own a 2015-2016 XTR or GT model.

GUMAXX

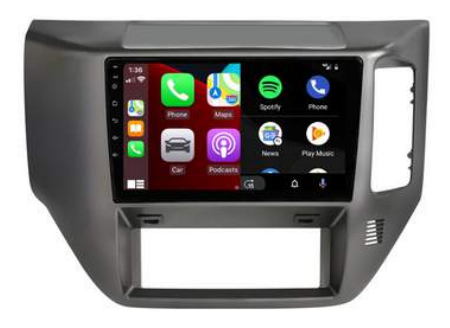

There are 3 types of harness that come with the GUMaxx, please fit the one that matches your factory plug.

Model No. KD6001

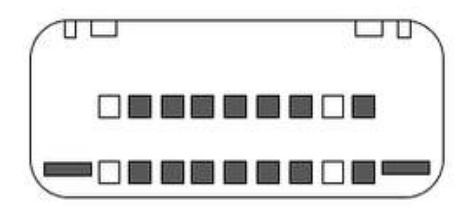

This plug covers main power, steering wheel Controls, Illumination & Speakers

To view the pin configuration <u>click here</u>

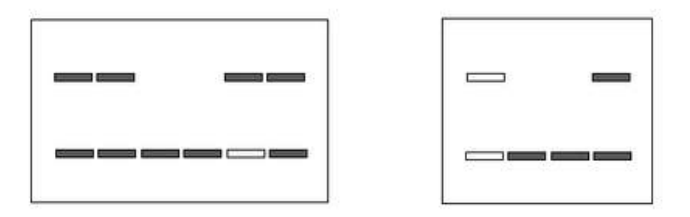

The 2 plugs cover main power, Illumination & Speakers

To view the pin configuration <u>click here</u>

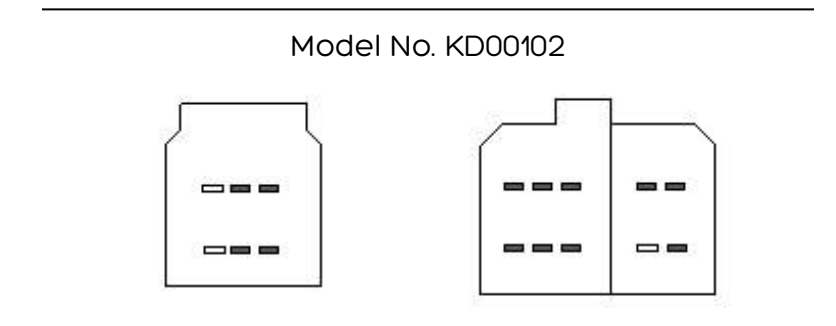

The 2 plugs cover main power, Illumination & Speakers

To view the pin configuration <u>click here</u>

|       | Radio Antenna Adaptor                                                                                                    |
|-------|----------------------------------------------------------------------------------------------------|
|       | Connect the antenna plug to<br>the Factory Radio Antenna Plug,<br>and insert the 1 din connector<br>into the back of the head unit |
| ///// | Individual wires                                                                                                    |
|       | Pink: Handbrake                                                                                                    |
|       | Brown: Key 1                                                                                                    |
|       |                                                                                                    |
|       | Brown with black: Key 2                                                                                                    |
|       | Brown with black: Key 2<br>Black: GND                                                                                              |
|       | Brown with black: Key 2<br>Black: GND<br>Orange with black: reverse trigger                                                        |

If you have steering wheel controls, you will need to hardwire in Key 1, Key 2 & GND and <u>manually program</u> your steering wheel controls

## HOLDEN COLORADO WITH MYLINK 2014-2016

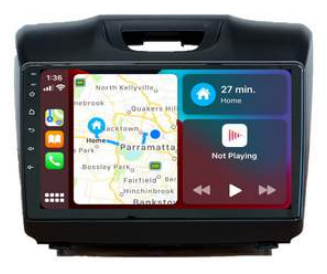

### Main power, Speakers, OEM Factory cam etc.

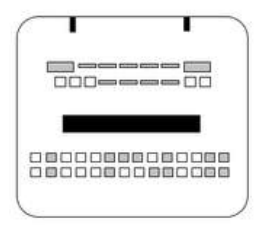

After connecting the factory camera plug into the harness, remember to connect the corresponding CAM IN RCA into Plug I.

The harness recognises the camera connection, but the head unit needs the additional step for your factory camera to display on our head unit.

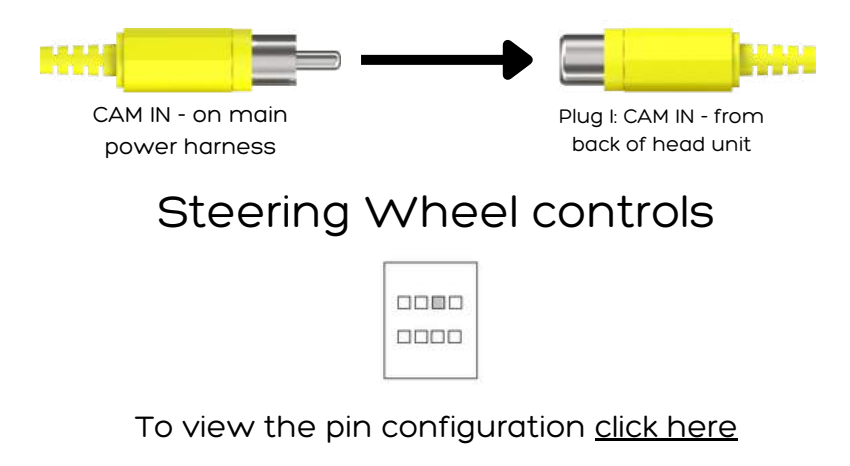

|      | Radio Antenna Adaptor                                                                                                    |
|------|----------------------------------------------------------------------------------------------------|
|      | Connect the Fakra plug to the<br>Factory Radio Antenna Plug,<br>and insert the 1 din connector<br>into the back of the head unit |
| //// | Individual wires                                                                                                    |
|      | Blue with white: Amp Control/ Ant                                                                                                |
|      | power<br>Black: Steering wheel GND                                                                                               |
|      | Brown: Key 1                                                                                                    |
|      | Brown with black stripe: Key 2                                                                                                   |
|      | Red & White RCA                                                                                                    |
|      | Retain AUX (if applicable)                                                                                                    |
|      |                                                                                                    |
|      | CANBUS Module                                                                                                    |
|      | Controls different features                                                                                                    |
|      | Reverse trigger                                                                                                    |
|      | <ul><li>Steering wheel controls</li><li>Display vehicle information</li></ul>                                                    |

### HOLDEN COLORADO WITH MYLINK 2014-2016 NOTES

- If you have factory reverse sensors, you can plug the speaker into the main harness to retain the sound.
- modify the CANBUS module setting on the head unit, follow these steps:
  - 1.Navigate to Settings.
- 2.Go to Car Settings.
- 3.Choose Factory Settings.
- 4.Enter the passcode "126."
- 5.Select CANBUS.
- 6.Navigate to Canbox Settings.
- 7. Ensure it is set to Number 11: GM/BUICK/CHEVROLET/OPEL.

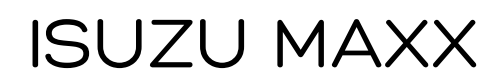

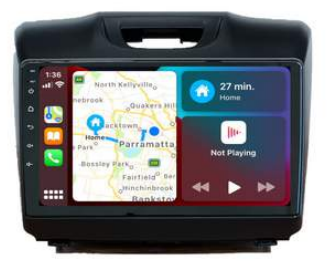

Main power, Speakers, Steering Wheel controls etc.

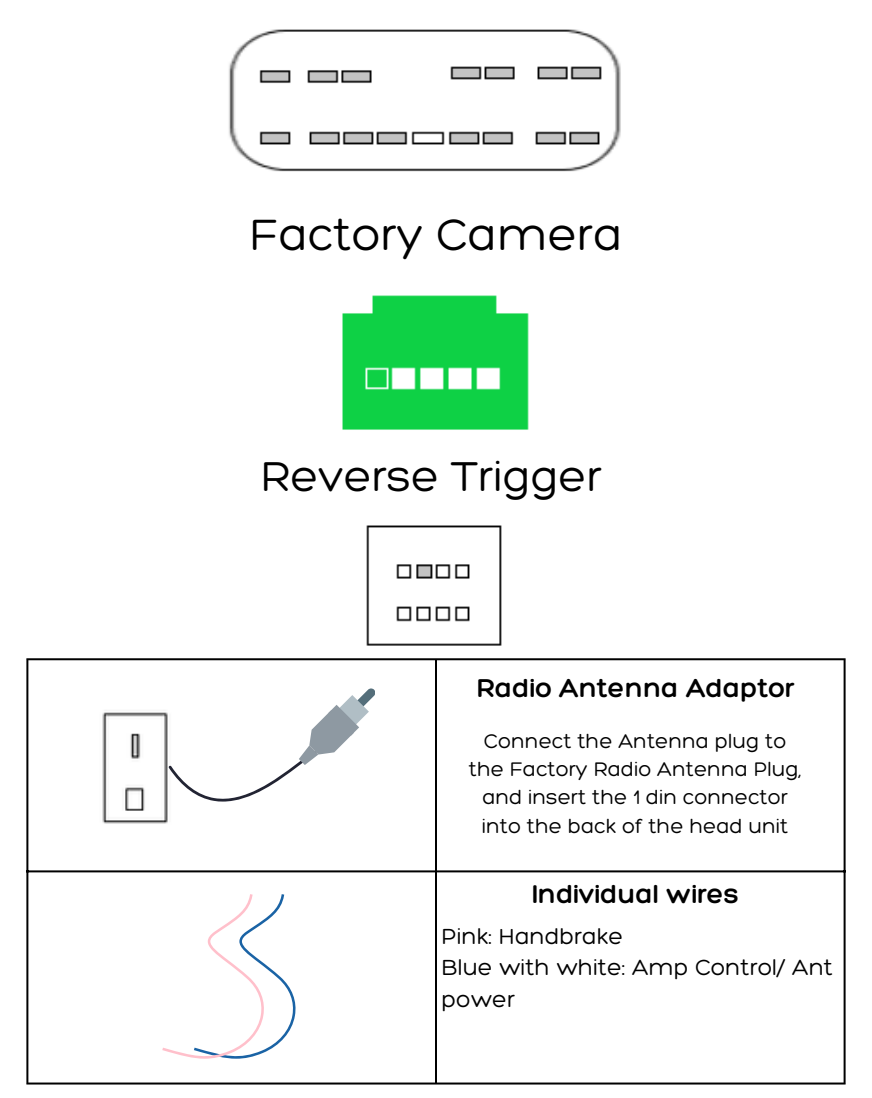

## ISUZU MAXX NOTES

- You will need to program your steering wheel controls, See page 59
- This harness will fit most of the 2012 2020 Dmax and the 2013 2021 MU-X however, there is one model that requires an adaptor. Any model fitted with a Clarion Navigation Factory head unit (see Figure G), will require an adaptor as the vehicle harness differs from the rest of the models.
- If you do not require the Antenna Adaptor, make sure that the Antenna control wire has power to it on the car side. The best way to do this is to wire up the Amp ctrl wire to the Factory Antenna Ctrl wire (See Figure H)

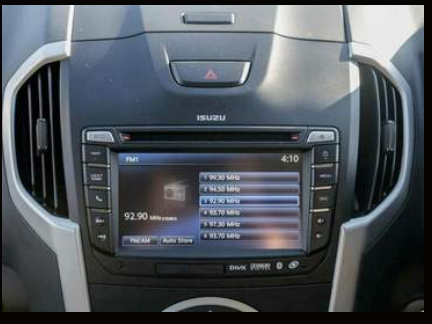

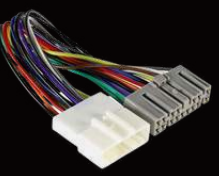

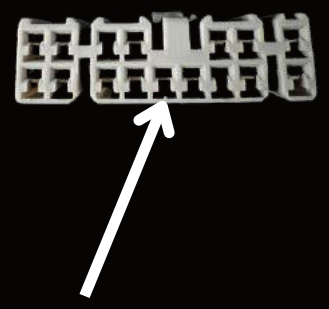

Wire the Amp control wire to Radio Antenna Control

Figure G

Figure H.

To view the pin configuration of the main harness click here

### POLARIS NP300 MAXX 2015-2019

This harness suits 2015-2019 Nissan NP300 SL,ST,ST-X Please see notes if your model is RX/DX model

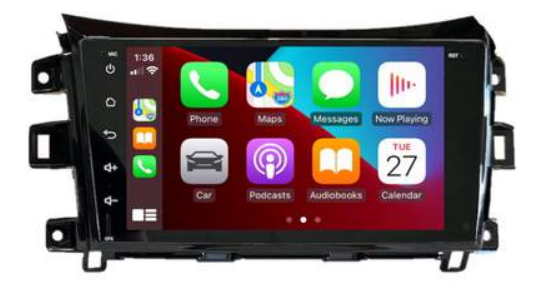

### Main Power, Speakers

### Steering Wheel Controls and Factory Camera

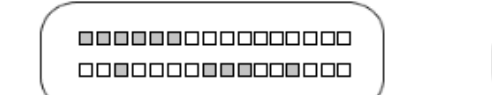

After connecting the factory camera plug into the harness, remember to connect the corresponding CAM IN RCA into Plug I. The harness recognises the camera connection, but the head unit needs the additional step for your factory camera to display on our head unit.

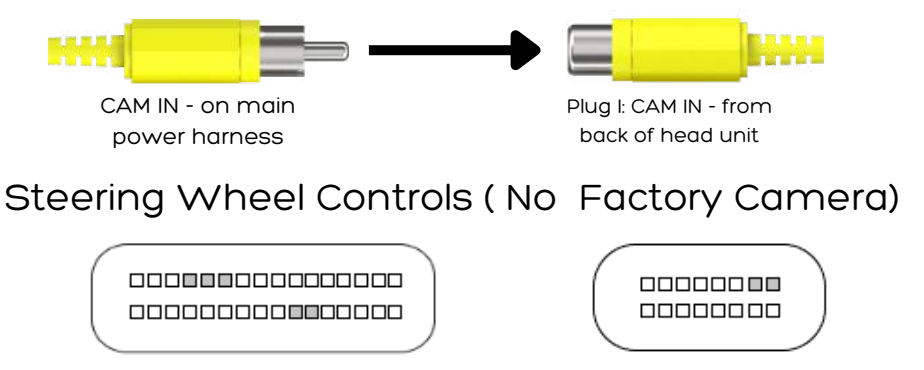

### Retain AUX

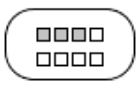

### To view the pin configuration <u>click here</u>

|            | Radio Antenna Adaptor                       |
|------------|---------------------------------------------|
|            | Connect the antenna plug to                 |
|            | the Factory Radio Antenna Plug,             |
|            | and insert the 1 din connector              |
|            | Into the back of the head unit              |
|            | Individual wires                            |
|            | Pink: Handbrake                             |
|            | Brown: Key 1                                |
|            | Brown with black: Key 2                     |
|            |                                             |
|            | Red & White RCA                             |
|            | Retain AUX (if applicable)                  |
|            |                                             |
|            |                                             |
|            | CANBUS Module                               |
|            | Controls different features                 |
|            | Peverse trigger                             |
|            | <ul> <li>Steering wheel controls</li> </ul> |
|            | Display vehicle information                 |
|            | Factory USB Retention                       |
|            | Insert the adaptor into the                 |
|            | back of the factory USB                     |
| ( manana ) | connector, and then                         |
|            | connect it to one of Polaris                |
|            | USB ports using Plug F                      |

## POLARIS NP300 MAXX 2019 + Main Power, Speakers, Reverse Trigger

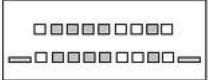

### Factory Camera, Aux, Illumination

After connecting the factory camera plug into the harness, remember to connect the corresponding CAM IN RCA into Plug I. The harness recognises the camera connection, but the head unit needs the additional step for your factory camera to display on our head unit.

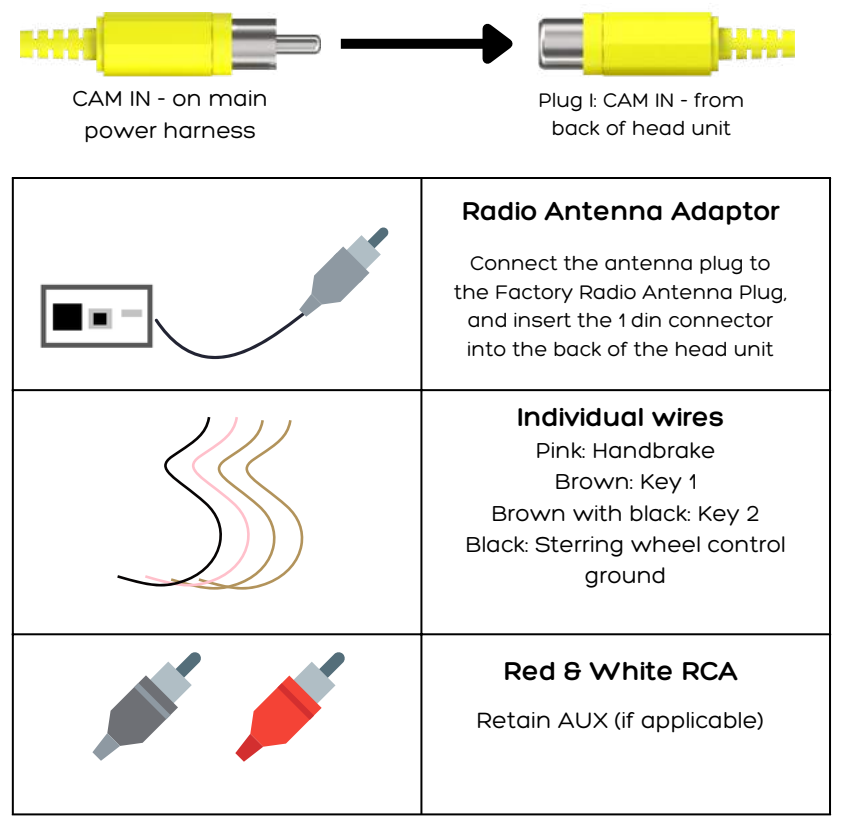

| CANBUS Module<br>Controls different features                                                                                           |
|----------------------------------------------------------------------------------------------------|
| <ul><li>Reverse trigger</li><li>Steering wheel controls</li><li>Display vehicle information</li></ul>                                  |
|                                                                                                    |
| Factory USB Retention                                                                                                    |
| Factory USB Retention<br>Insert the adaptor into the<br>back of the factory USB                                                        |
| Factory USB Retention<br>Insert the adaptor into the<br>back of the factory USB<br>connector, and then                                 |
| Factory USB Retention<br>Insert the adaptor into the<br>back of the factory USB<br>connector, and then<br>connect it to one of Polaris |

# NP300 MAXX NOTES

- Use the metal clips from the back original head unit and attach them to the NP300 Maxx fascia (See figure I.).
- If your vehicle is an RX/DX model we will supply you with 2 different harnesses, please see <u>page 50</u> for wiring diagram.

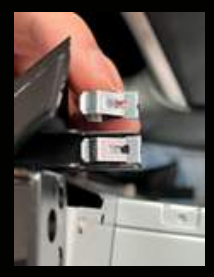

Figure I.

To view the pin configuration of the main harness <u>click here</u>

### POLARIS NP300 MAXX 2015+ (RX, DX MODELS)

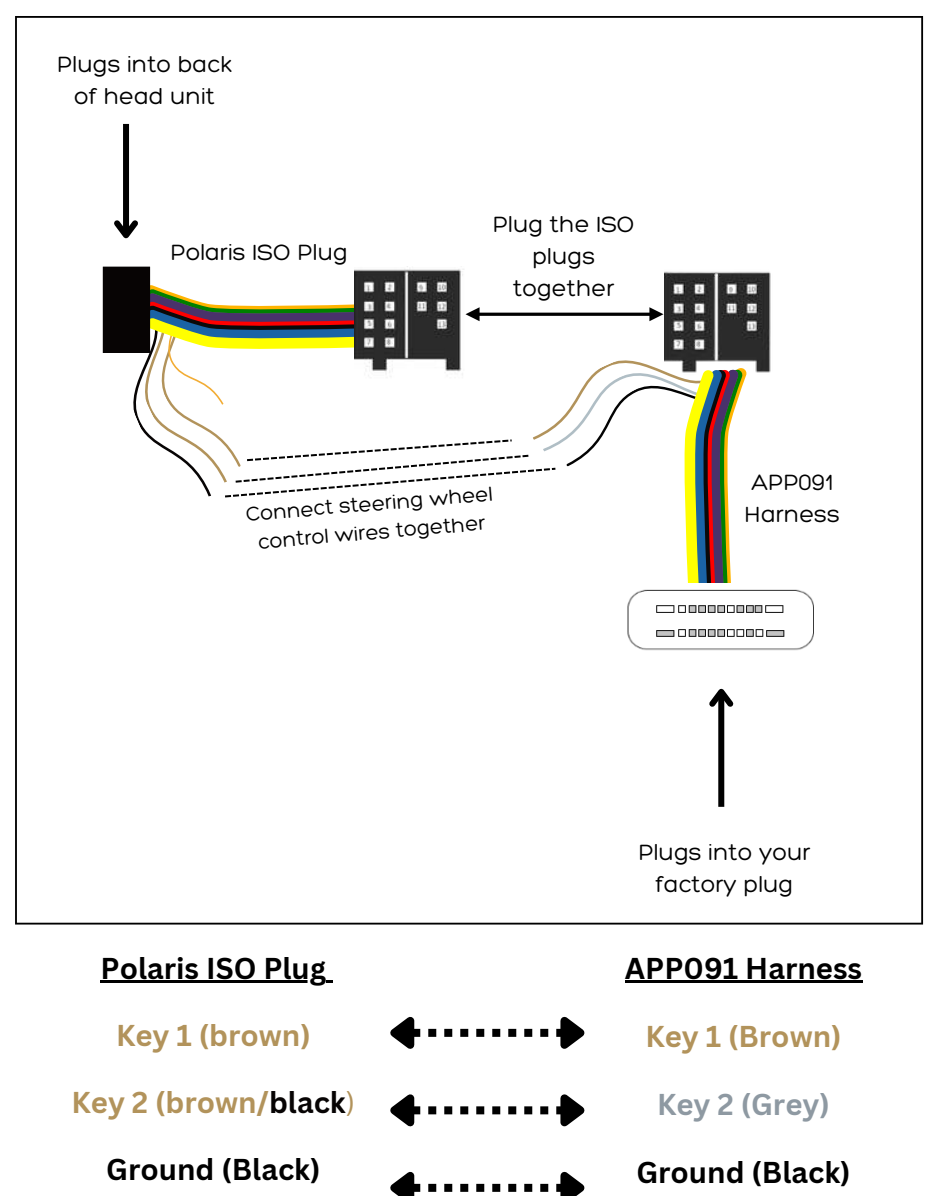

Once this has been wired correctly, please manually program your steering wheel controls: <u>https://www.youtube.com/watch?</u> <u>v=D9X4kshzz9A</u>

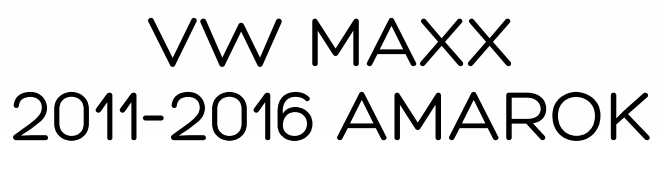

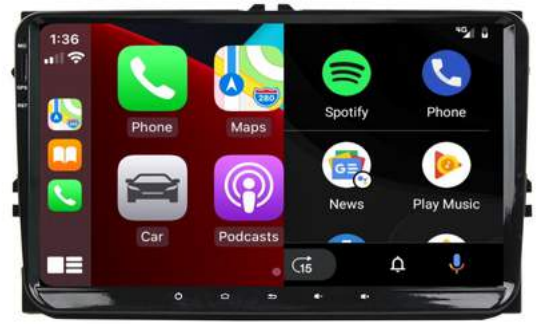

### Main Power, Speakers, Steering Wheel controls AUX, AMP

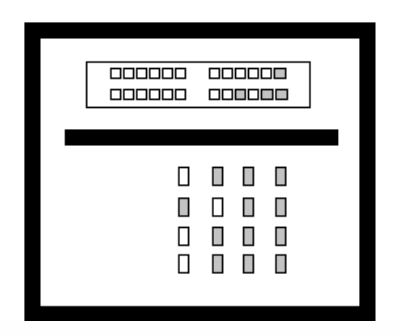

### To view the pin configuration <u>click here</u>

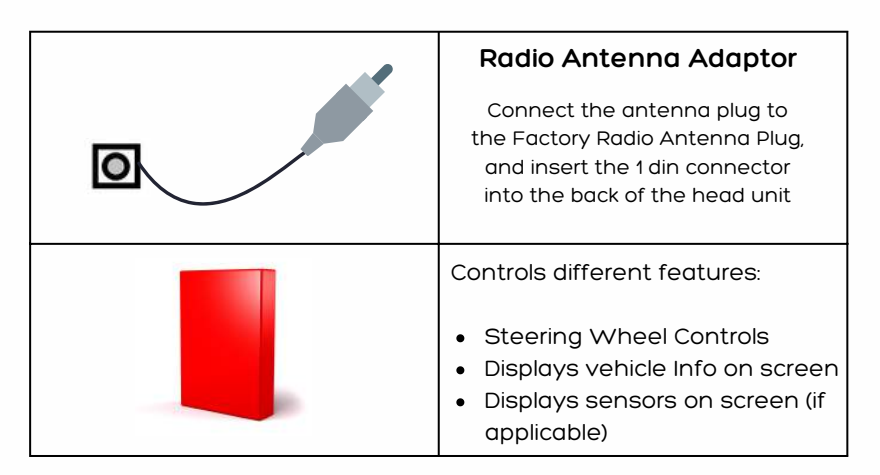

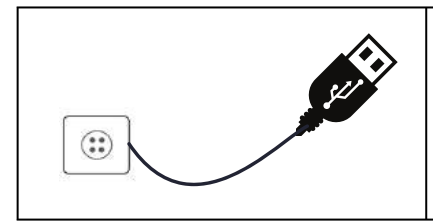

Factory USB Retention Insert the adaptor into the back of the factory USB connector, and then connect it to one of Polaris USB ports using Plug F

# VW MAXX 2017 + AMAROK

### Main Power, Speakers, Steering Wheel controls AUX, AMP, factory reverse camera

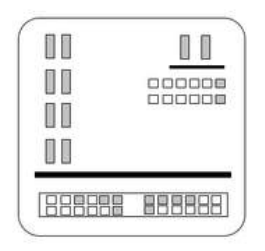

After connecting the factory camera plug into the harness, remember to connect the corresponding CAM IN RCA into Plug I. The harness recognises the camera connection, but the head unit needs the additional step for your factory camera to display on our head unit.

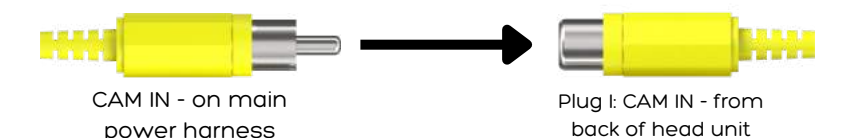

To view the pin configuration please click here

<u>Back to contents</u>

| Radio Antenna Adaptor<br>Connect the antenna plug to<br>the Factory Radio Antenna Plug,<br>and insert the 1 din connector<br>into the back of the head unit |
|----------------------------------------------------------------------------------------------------|
| Individual wires<br>Orange with black: Reverse Trigger<br>Black: Steering Wheel Control<br>ground<br>Brown: Key 1<br>Brown with black: Key 2                |
|                                                                                                    |
| CANBUS Module<br>Controls different features<br>• Reverse trigger<br>• Steering wheel controls<br>• Display vehicle information                             |

## VW MAXX NOTES

 Radio Antenna may differ in VW models. They may have dual or single. For Dual please see Figure J.

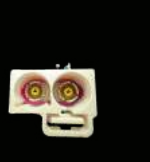

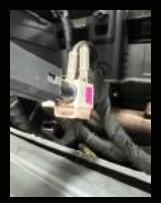

Figure J.

<u>Back to contents</u>

# **OBDII Setup**

### How to download the Torque app

1. Select the APK installer app

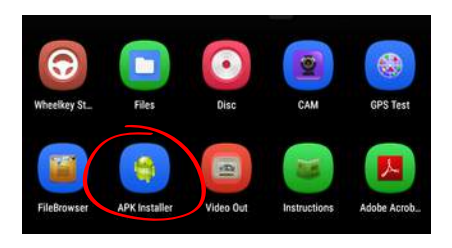

3. Install Torque app

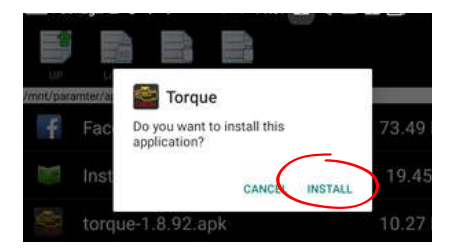

5. Allow and then select the return arrow to go back

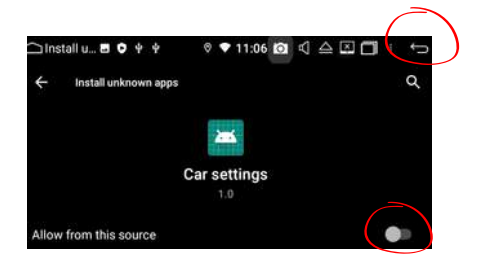

### 2. Select Torque in local storage

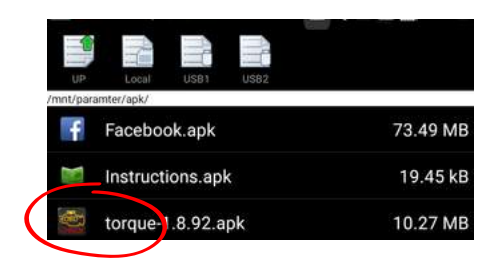

4. Settings

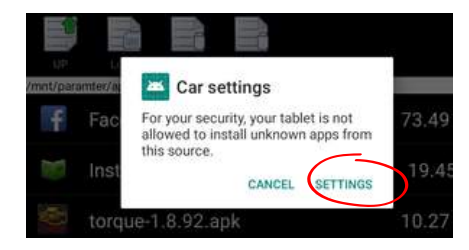

# 6. Once installation is complete, select Done

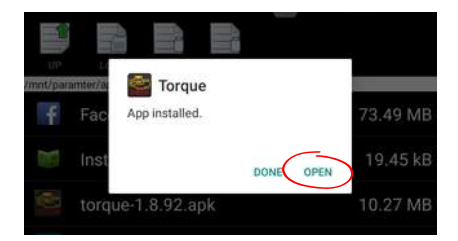

### Pair OBDII to Android headunit

# 1. Select bluetooth on the main menu

2. Select the magnifying glass to search

Paired devices

Available devices

2 2

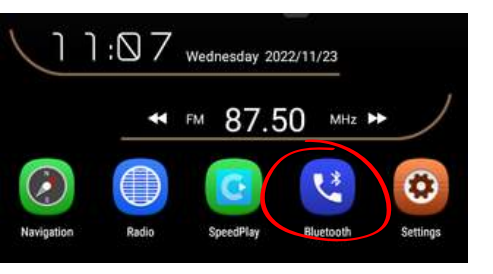

# 3. Select OBDII and then pair (circled icon)

4. When successfully paired, OBDII will move into the paired devices section

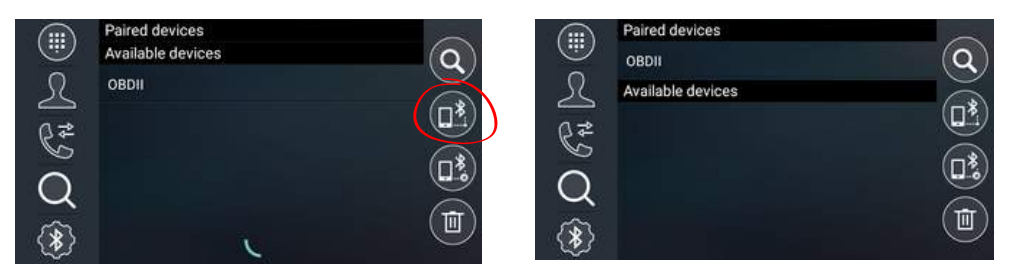

### How to setup the Torque app

1. Open the Torque app and select continue

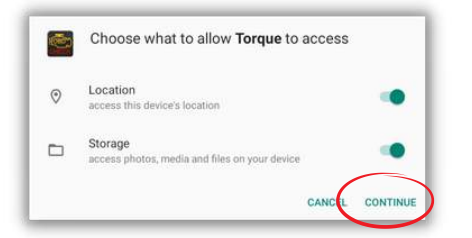

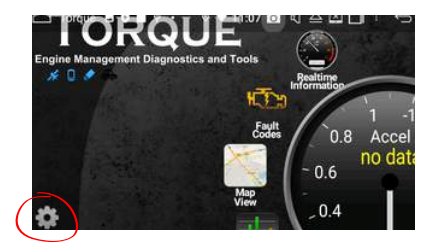

2. Select the Settings icon

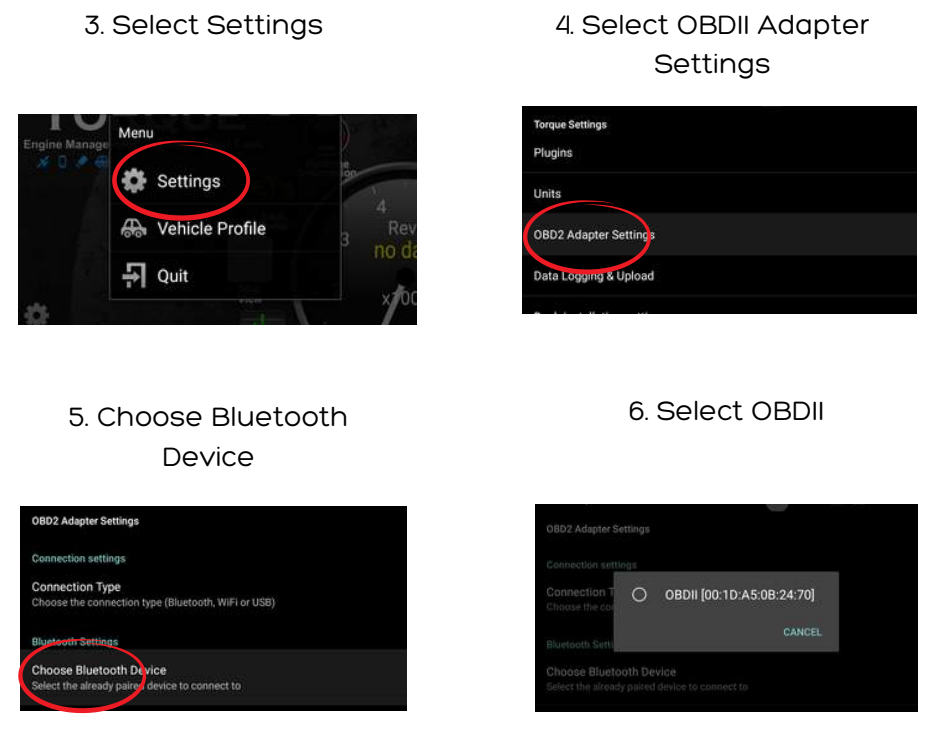

Press the return arrow and open Real Time Information

### Pre 2006 Toyota Vehicles

We have found that for most Toyota vehicles that are made prior to 2006, require a special code to be put into the Vehicle Profile settings.

- 1.Press the **Settings** icon
- 2.Select Vehicle Profile
- 3.Scroll to the bottom and select Show Advanced Settings
- 4.Scroll to the bottom and input the code in the field shown in the below photo:

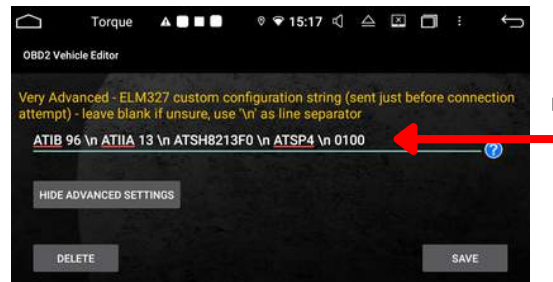

Please enter exactly as shown (spaces, uppercase, lowercase etc.) Press **SAVE** once finished

Code: ATIB 96 \n ATIIA 13 \n ATSH8213F0 \n ATSP4 \n 0100

# A53 Setup

### How to download the DVR app

### 1. Select the APK installer app

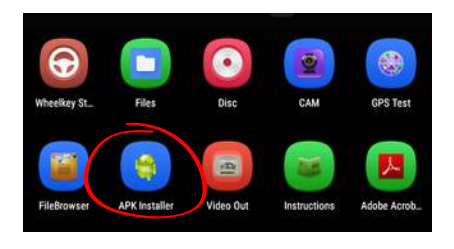

### 3. Install Traffic Safety Guard

app

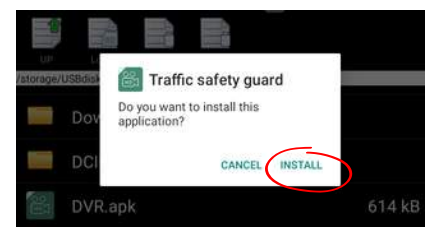

# 5. Allow and then select the return arrow to go back

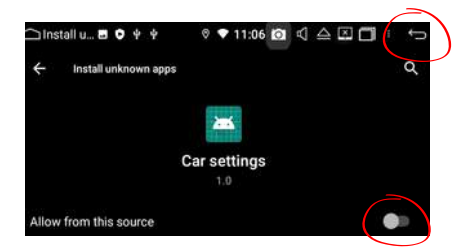

### 2. Select DVR in USB storage

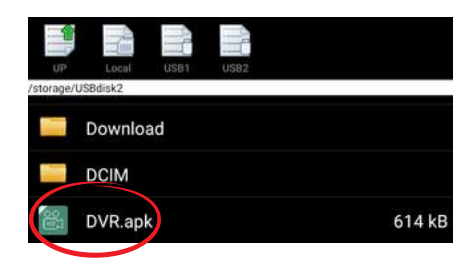

4. Settings

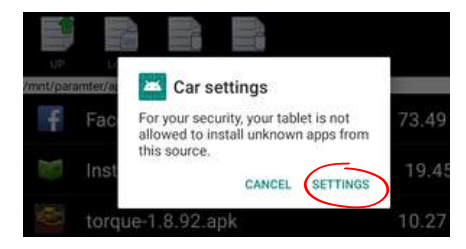

# 6. Once installation is complete, select Done

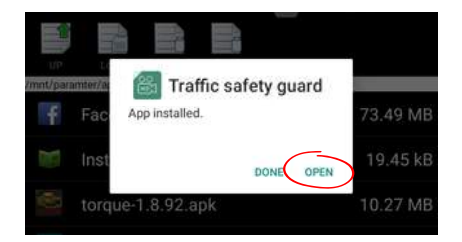

### A53 App Functions

Record sound on video

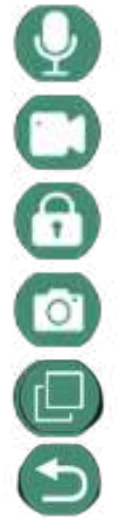

Start/Stop recording

Lock current footage

Take a photo

Menu - Media playback, video duration, SD format

Picture in picture mode

Exit

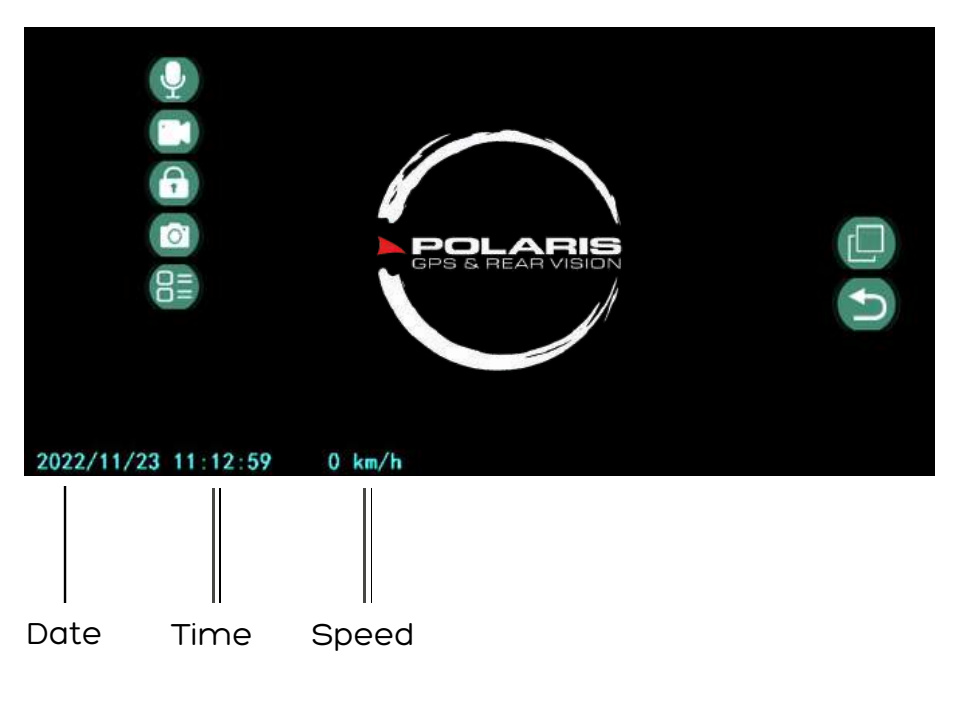

# STEERING WHEEL CONTROLS

For any wiring harness without a CANBUS Module (Polaris wiring harness only), please see the video below on how to program your steering wheel controls.

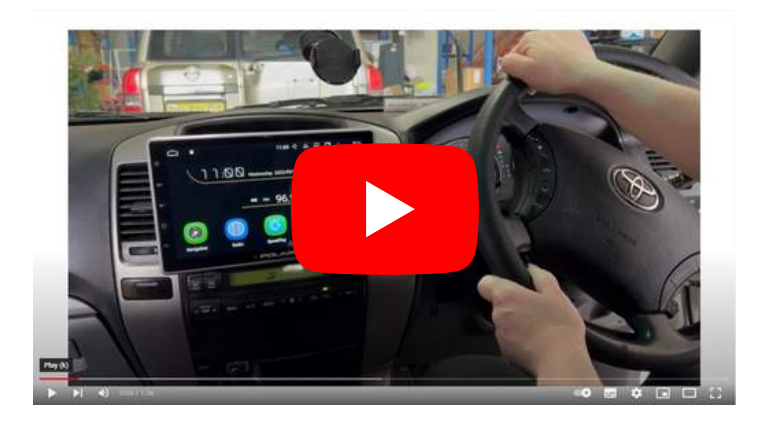

## HOW TO PERFORM A HARD RESET

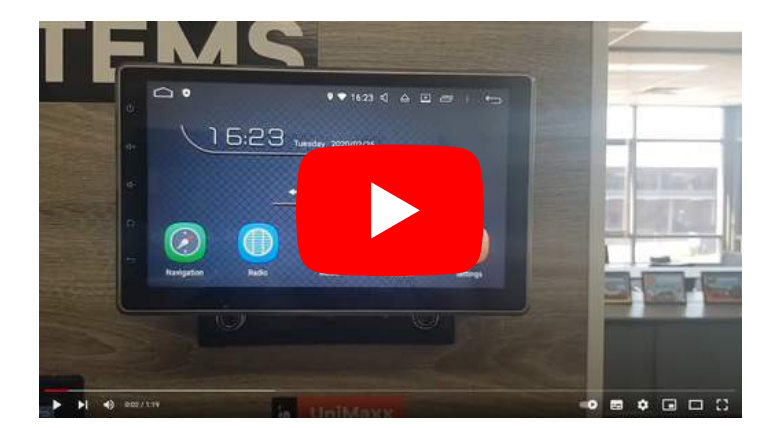

# HELPFUL VIDEOS

Please see below some videos that may be helpful

How to pull apart a Dmax / MU-X Dash

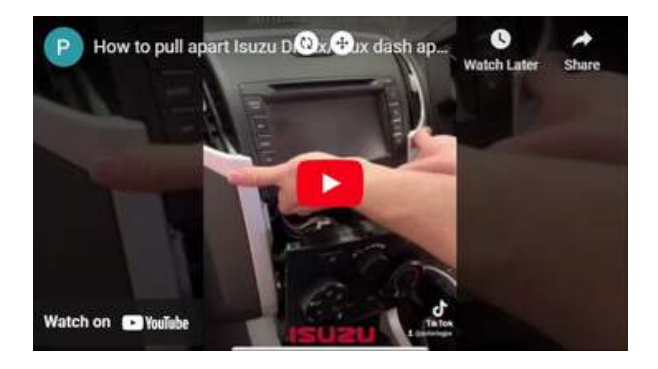

### How to pull apart a BT50 dash

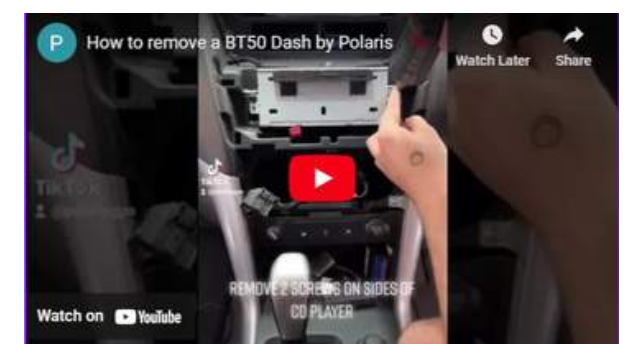

### How to pull apart a 79 series dash

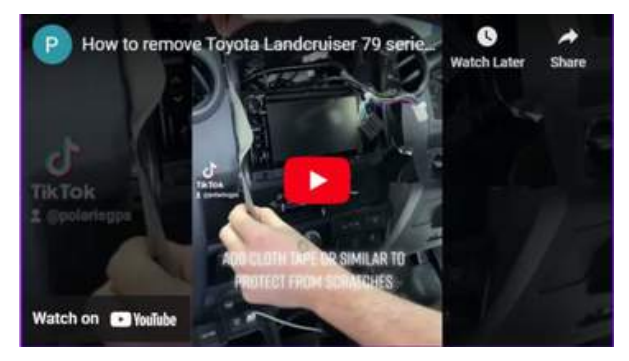

# TROUBLESHOOTING

#### My Reverse camera isn't appearing when I put the vehicle in reverse.

Unless you have a Polaris wiring harness (excludes Aerpro) with a CANBUS module, you will be required to wire up the Reverse trigger wire to reverse power. Please see the wiring diagram on page 10

#### The Radio Reception is poor

For 79 series, please see page 24

For all other models: If you do not need to use an Antenna Adaptor and your vehicle has the standard Radio Antenna connection (1 DIN), make sure the Antenna Control wire on the car side has power to it. You can wire up the Amp control wire on the Polaris harness to whichever pin controls the Antenna Control wire on the car side.

### I have a Polaris wiring harness with a CANBUS module and my steering wheel controls aren't automatically working.

Please make sure the head unit is set on the correct CANBUS setting: Settings > Car Settings > Factory Settings > Password: 126 > CANBUS > Canbox Settings:

1. Hilux Harness 2015 to early 2020: 2. TOYOTA/CAMRY/RAV4 (Simple)

- 2. Hilux Harness Post 2020: 2. TOYOTA/CAMRY/RAV4 (Simple)
- 3.70 Maxx Harness: 2. TOYOTA/CAMRY/RAV4 (Simple)
- 4.200 MAXX Harness: 2. TOYOTA/CAMRY/RAV4 (Simple)
- 5.NP300 Maxx Harness: 31. Nissan 2013 (Simple)
- 6.VW Maxx Harness: 13. VW-GOLF7 (Simple, Raise)
- 7.BT50 Luxx/Maxx: 24. Mazda/BT-50 (Simple)
- 8. Holden Colorado with mylink: 11. GM/BUICK/CHEVROLET/OPEL (Simple)

### I have a Polaris wiring harness with a CANBUS module and my doors appear on the wrong side (Left Hand Drive).

1.Settings > Car Settings > Factory Settings > Password: 126 > FUNC > Turn Rudder on

2. While you are still in the factory settings you can also go into CANBUS and change any settings in here if Rudder does not fix some of your vehicle information appearing correctly.

#### I have fitted a Universal Maxx and the touch screen is unresponsive

- 1. Turn the vehicle off.
- 2.Carefully detach the screen and reattach it, ensuring a secure connection and double-checking the pins.
- 3. Turn the vehicle back on.
- 4.Use a small device to access the reset hole.
- 5. Hold the reset button until you see lights flashing around the buttons, then release.
- 6. The unit will undergo a cold boot, and the touch screen should become responsive.